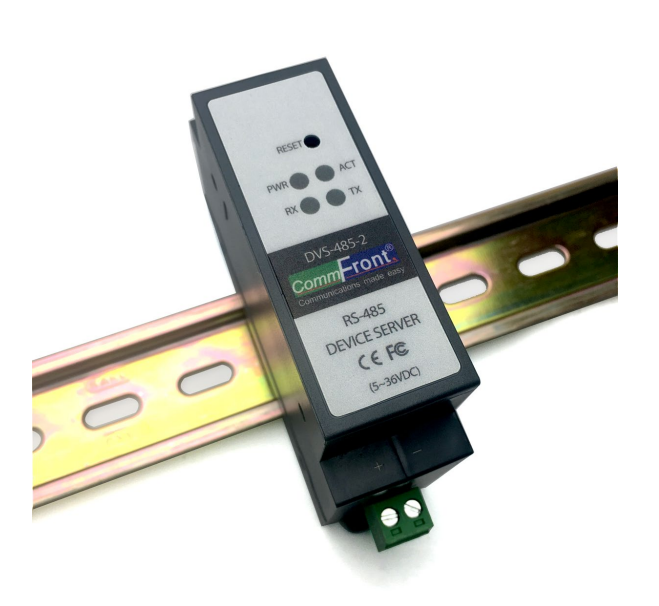

## COMPACT INDUSTRIAL RS-485 DEVICE SERVER (RS-485 TO ETHERNET / MODBUS RTU

(RS-485 TO ETHERNET / MODBUS RTU TO MODBUS TCP CONVERTER)

CommFront Revision: 1.0

# **USER MANUAL**

Model: DVS-485-2

## Contents

| 1.0 IN                                                             | TRODUCTION                                                                                                    |                                               |
|--------------------------------------------------------------------|----------------------------------------------------------------------------------------------------|-----------------------------------------------|
| 1.1                                                                | Features                                                                                                    |                                               |
| 1.2                                                                | Factory Settings                                                                                                    |                                               |
| <b>1.3</b><br>1.3.<br>1.3.<br>1.3.                                 | Hardware<br>1 Specifications                                                                                                    |                                               |
| <b>1.4</b><br>1.4.<br>1.4.<br>1.4.<br>1.4.<br>1.4.<br>1.4.         | Typical Applications         1 Device Server         2 Serial over Ethernet         3 Modbus Gateway         4 Modbus Protocol Converter         5 Converting RS-485 Network into TCP/IP         6 Remote Control and Monitor                        | 5<br>                                         |
| 2.0 SE                                                             | TTING UP THE DEVICE SERVER                                                                                                    |                                               |
| 2.1                                                                | AT Commands (optional)                                                                                                    |                                               |
| 2.2                                                                | Web Management                                                                                                    |                                               |
| 3.0 WI                                                             | EB MANAGEMENT                                                                                                    |                                               |
| 3.1                                                                | Logging On                                                                                                    |                                               |
| 3.2                                                                | Current Status                                                                                                    |                                               |
| 3.3                                                                | Local IP Settings                                                                                                    |                                               |
| <b>3.4</b><br>3.4.<br>3.4.<br>3.4.<br>3.4.<br>3.4.<br>3.4.         | Serial Port Settings<br>1 COM Port Settings<br>2 Operating Mode<br>3 Reset                                                                                                    | <b>14</b><br>14<br>15<br>21<br>21<br>21<br>21 |
| 3.4.                                                               | 6 RFC2217                                                                                                    |                                               |
| <b>3.5</b><br>3.5.<br>3.5.<br>3.5.<br>3.5.<br>3.5.<br>3.5.<br>3.5. | Advanced Settings<br>1 Modbus RTU to Modbus TCP<br>2 Heartbeat Packet<br>3 Registry Packet<br>4 Short Connection.<br>5 Disable Old Connections (TCP Server)<br>6 Clear Cached Serial Data upon TCP/IP Connection<br>7 Allow Settings via Serial Port | 24<br>24<br>25<br>26<br>26<br>27<br>27<br>27  |
| 3.6 F                                                              | Preferences                                                                                                    |                                               |
| 3.6.<br>3.6.<br>3.6.<br>3.6.                                       | <ol> <li>Device Name and Web Server Port</li></ol>                                                                                                    |                                               |
| 4.0                                                                | TROUBLESHOOTING                                                                                                    |                                               |

| 4.1 Software Tools                                      |  |
|---------------------------------------------------------|--|
| 4.1.1 The 232Analyzer Protocol Analyzer Software        |  |
| 4.1.2 The Serial-TCP software                           |  |
| 4.2 Self Tests                                          |  |
| 4.2.1 Connecting the Power and Host PC                  |  |
| 4.2.2 Ping Test                                         |  |
| 4.2.3 Setting up a device server with AT Commands       |  |
| 4.2.4 Setting Up Device Sever with Web Management Tools |  |
| 4.2.5 Test with the Serial-TCP software                 |  |
| 4.2.6 Test with the 232Analyzer software                |  |
| Appendix: AT COMMANDS SET                               |  |
| 1. Introduction                                         |  |
| 2. Syntax                                               |  |
| Command syntax                                          |  |
| Response syntax                                         |  |
| 3. Software Tools and Examples                          |  |
| 4. AT Commands Set                                      |  |

## **1.0 INTRODUCTION**

The DVS-485-2 is a compact, rugged, industrial-grade RS-485 device server that supports one channel bi-directional RS-485 to Ethernet conversion which can be used to transmit serial data over Ethernet and TCP/IP network. The applications of the DVS-485-2 include acting as an RS-485 to Ethernet converter or a Modbus RTU to Modbus TCP protocol converter; controlling RS-485 serial devices from remote Modbus TCP software or Modbus RTU master via Ethernet network; making a wide variety of M2M communication applications possible by enabling client access independent of any operating system or proprietary protocol; extending RS-485 serial data network to TCP/IP network. The DVS-485-2 was designed for harsh industrial environments and withstands a wide temperature range of -40°F to 185°F (-40°C to 85°C) and is equipped with 15kV ESD and 600W surge protection. The unit supports TCP and UDP for both server and client modes, and it features static IP and DHCP for minimizing configuration errors caused by manual entries. The DVS-485-2 features auto-negotiation for 10 or 100M data rates, and it also supports MDI and MDI-X (auto-crossover); no DIP switch or jumper settings are required.

## **1.1 Features**

- Compact, rugged, industrial-grade RS-485 device server
- RS-485 to Ethernet converter
- Modbus RTU to Modbus TCP protocol converter
- Modbus gateway for master and slaves
- Designed for harsh industrial environments
- Direct 35mm DIN-Rail mounting
- Easy configuration via AT commands (RS-485) or built-in web server
- Supports static IP and DHCP
- Supports TCP and UDP for both server and client modes
- Supports Httpd client mode
- Supports up to 32 nos. of RS-485 devices (daisy-chain)
- Supports serial baud rates from 600 bps to 460 Kbps; RFC2217 compliant
- Supports up to 8 simultaneous client connections
- Supports auto-connection (TCP client mode) and auto-restart for smooth operation
- Supports short-connection, index, and other advanced features
- Supports MAC address and user-defined registry packets
- Supports heartbeat packets for maintaining effective network connections
- Auto-negotiation for 10/100M data rates; MDI and MDI-X auto-crossover
- 15kV ESD and 600W surge protection
- Operating temperature: -40°F to 185°F (-40°C to 85°C)
- Compliance: CE, FCC
- Surface Mount Technology manufactured to RoHS and ISO-9001 standards
- 5-year manufacturer's warranty

## **1.2 Factory Settings**

| -                  |                                 |
|--------------------|---------------------------------|
| IP Settings:       | Static IP                       |
| IP Address:        | 192.168.1.201                   |
| Subnet Mask:       | 255.255.255.0                   |
| Gateway:           | 192.168.1.254                   |
| DNS:               | 8.8.8.8                         |
| COM Port Settings: | 115.2Kbps, 8, N, 1              |
| Local Port:        | 502                             |
| Remote IP:         | 192.168.1.211                   |
| Remote Port:       | 20000                           |
| Modbus:            | Modbus RTU <-> Modbus TCP (OFF) |
| User Name:         | admin                           |
| Password:          | superuser                       |

Note: To restore factory settings, press the "reset" button for 5 to 15 seconds.

## 1.3 Hardware

#### **1.3.1 Specifications**

| Compatibility:                  | EIA/TIA RS-485; IEEE802.3                       |
|---------------------------------|-------------------------------------------------|
| Power Source:                   | 5 to 36 VDC                                     |
| Power Consumption:              | Less than 1W                                    |
| Configuration:                  | AT commands (RS-485) or built-in web server     |
| Ethernet Network:               | 10/100M Auto-Negotiation; MDI-X auto-crossover  |
| Network Protocols:              | IPv4; TCP/UDP/HTTP; ARP; ICMP                   |
| Network Buffer Size:            | TX: 6KB; RX: 4KB                                |
| IP Settings:                    | Static IP or DHCP                               |
| Operating Modes:                | TCP Server & Client; UDP Server & Client; Httpd |
|                                 | Client                                          |
| Max. No. of Client Connections: | 8                                               |
| Serial Port:                    | 600 bps to 460 Kbps; RFC 2217 compliant         |
| Serial Port Buffer Size:        | RX: 2KB                                         |
| Communication Protocols:        | RS-485; Modbus RTU; Modbus TCP                  |
| No. of RS-485 nodes:            | 32                                              |
| Protection:                     | Up to 15kV ESD; 600W Surge Protection           |
| Distance (Ethernet):            | 328ft (100m)                                    |
| Distance (RS-485):              | 4000ft (1.2km)                                  |
| Connectors (Ethernet):          | 1x RJ45                                         |
| Connectors (RS-485):            | 1x 3-Way Terminal Block (A, B, GND)             |
| Connectors (Power):             | 2-way terminal block                            |
| Dimensions (L x W x H):         | 4.3x1.1x2.6 in (110x28x65 mm)                   |
| Weight:                         | 0.2 lb (90 g)                                   |
| Operating Temperature:          | -40°F to 185°F (-40°C to 85°C)                  |
| Operating Humidity:             | 5% to 95% Non-condensing                        |

#### 1.3.2 Connections

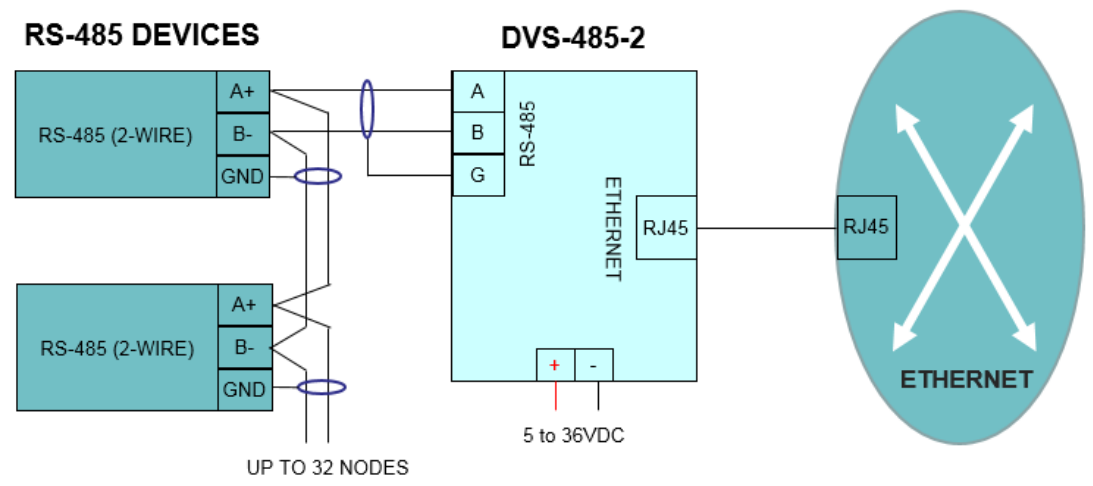

FIGURE 1: DVS-485-2 CONNECTION DIAGRAM

#### 1.3.3 LED Indicators

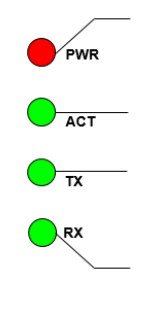

PWR Indicator
ON: Power supply is on
OFF: Power supply is off
ACT Indicator
Flashing: The unit is in working condition
OFF: The unit is not working
TX Indicator
Flashing: Serial port is transmitting data
OFF: Serial port is idle
RX Indicator
Flashing: Serial port is receiving data
OFF: Serial port is idle

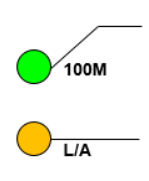

**10/100M Indicator** ON: The unit is connected to a 100M network OFF: The unit is connected to a 10M network or is disconnected **Link/Act Indicator** Flashing: Sending/receiving data OFF: No network connection

## **1.4 Typical Applications**

CommFront device servers are designed for harsh industrial applications and provide a simple yet reliable solution for the following applications:

- M2M
- IIoT
- Data Acquisition
- Mass Transit
- Point of Sale
- Traffic Signals
- Security Systems
- Energy Plants
- Water and Sewage
- Medical Applications
- Factory/Industrial/Building Automation

#### **1.4.1 Device Server**

The device server makes a wide variety of M2M communication applications possible by enabling client access independent of any operating system or proprietary protocol. In addition, because conventional serial protocol are converted into TCP/IP protocol, the device server can be accessed by remote TCP/IP software and/or control stations. This makes the remote control, management, monitoring, and diagnose possible and, in turn, adds an unprecedented level of intelligence and efficiency to the operation.

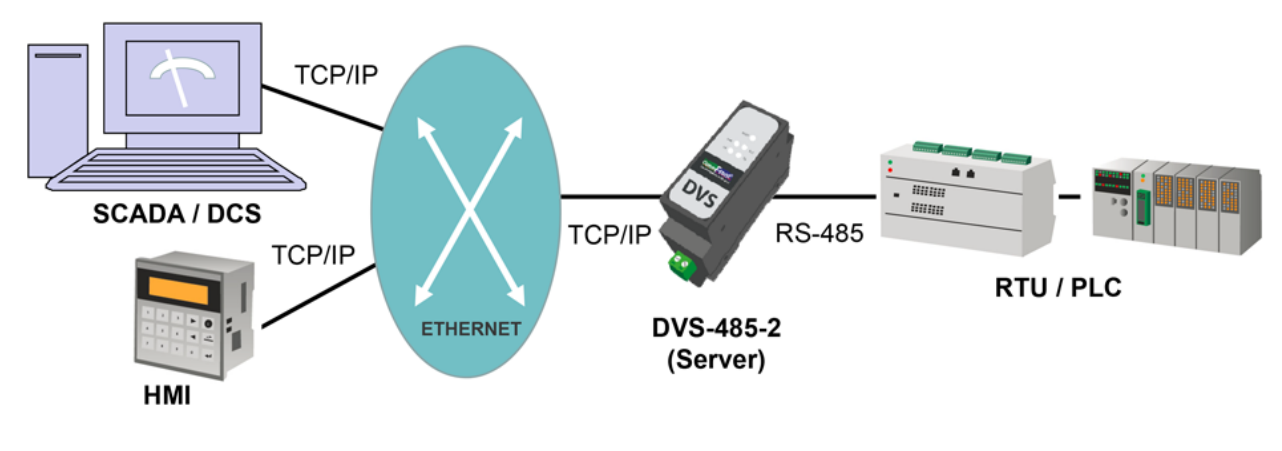

APPLICATION 1: DEVICE SERVER

#### 1.4.2 Serial over Ethernet

The DVS-485-2 supports one channel bi-directional RS-485 to Ethernet conversion which can be used to transmit serial data over Ethernet and TCP/IP network. "Serial over Ethernet" allows you to make use of an existing Ethernet network and extend the distance across a facility or to other facilities all over the globe.

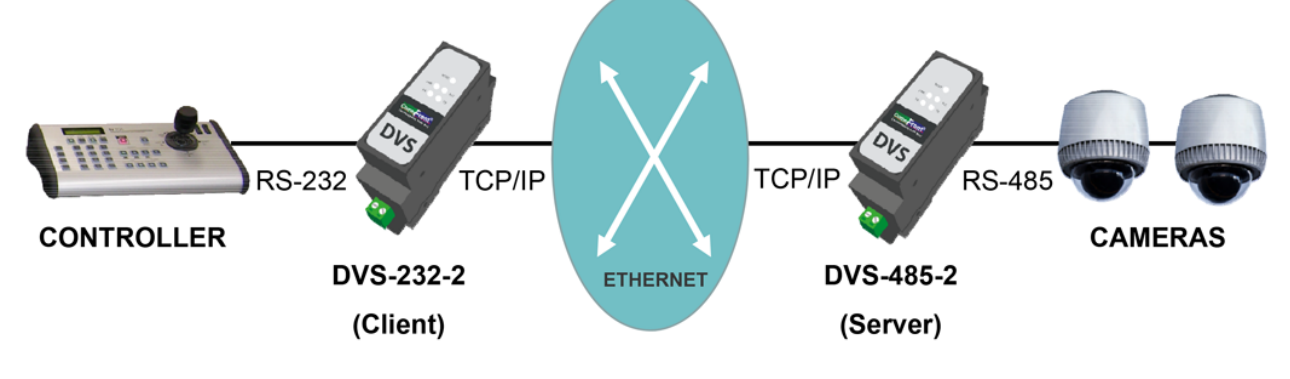

APPLICATION 2: SERIAL OVER ETHERNET

#### 1.4.3 Modbus Gateway

Modbus RTU is the most widely used industrial protocol. A typical Modbus system consists of one master and multiple slaves that run over the same single twisted pair cable. The DVS-485-2 can act as a Modbus gateway that encapsulates Modbus packets in standard TCP/IP packets. This enables the filed Modbus devices to connect and communicate over existing Ethernet and fiber networks instantly. In addition, conventional Modbus RTU has a limitation of 247 nodes per network, while Modbus TCP networks can have as many slaves as the physical layer can handle, which often go around 1,024.

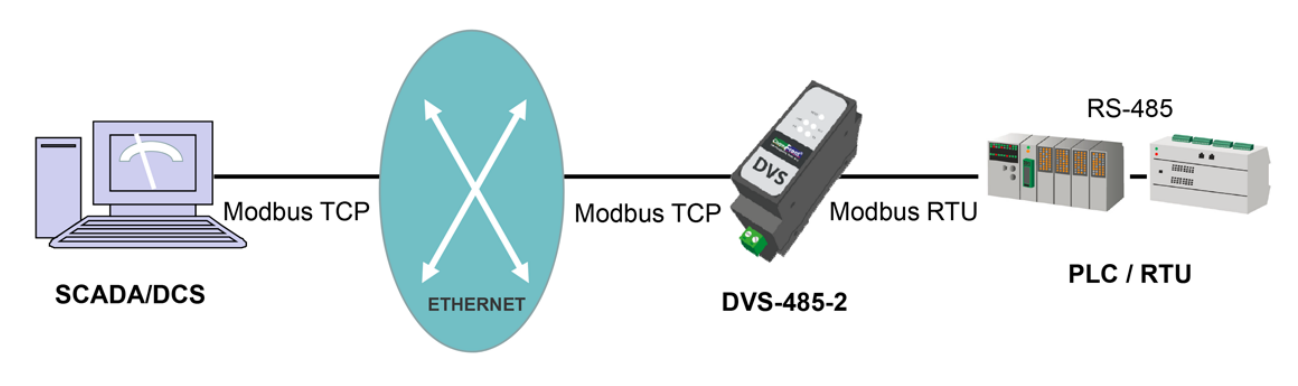

APPLICATION 3: MODBUS GATEWAY

#### **1.4.4 Modbus Protocol Converter**

The DVS-485-2 can act as a Modbus protocol converter that encapsulates Modbus packets in standard TCP/IP packets. A Modbus protocol converter allows conventional Modbus RTU master and slave devices that run on twisted-pair cable to run over Ethernet and fiber networks with greater distance and flexibility (e.g. the COM port settings for client and server can be different).

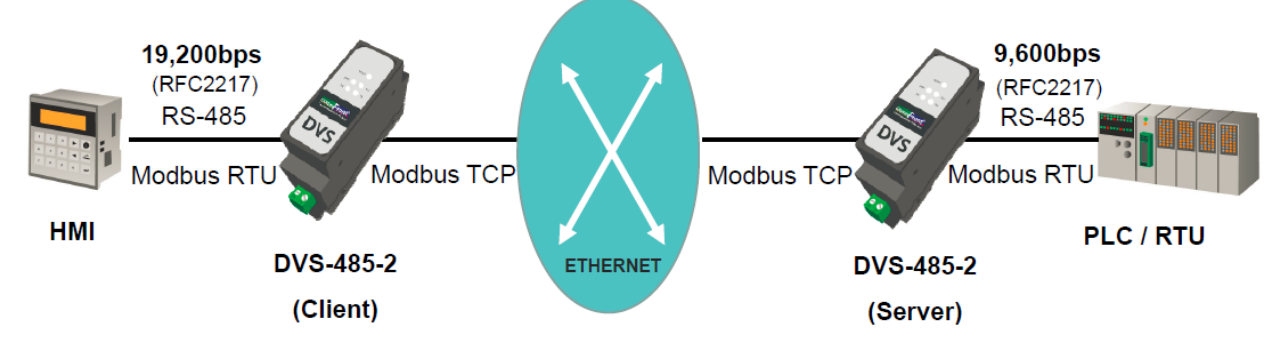

APPLICATION 4: MODBUS PROTOCOL CONVERTER

#### 1.4.5 Converting RS-485 Network into TCP/IP

By using device servers, you can convert existing RS-232/RS-485 field devices such as PLC and RTU into TCP/IP devices, which can directly be controlled by the TCP/IP control software. With CommFront's Serial-TCP software (an advanced serial to TCP/IP bridging software), you can also convert conventional serial control software into TCP/IP software instantly and seamlessly without a need of software modifications. In addition, various serial devices with different COM settings (RFC2217 supported) can be merged into the same TCP/IP network, thus making the entire network conversion fast, easy, and secure.

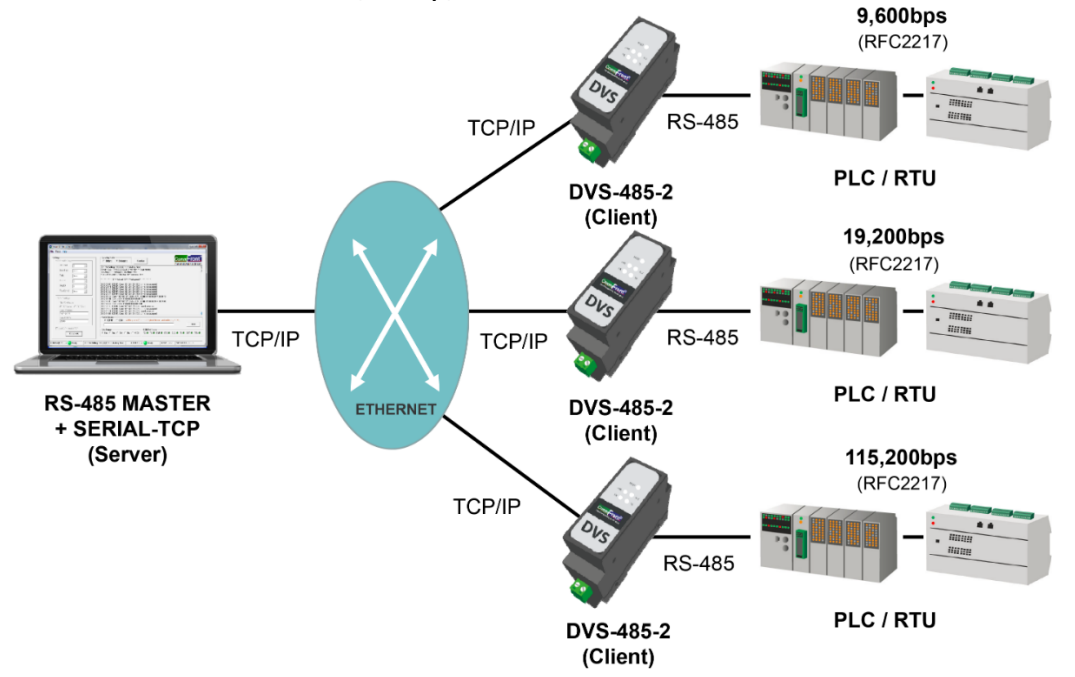

APPLICATION 5-1: CONVERTING RS-485 NETWORK INTO TCP/IP (SERIAL-TCP)

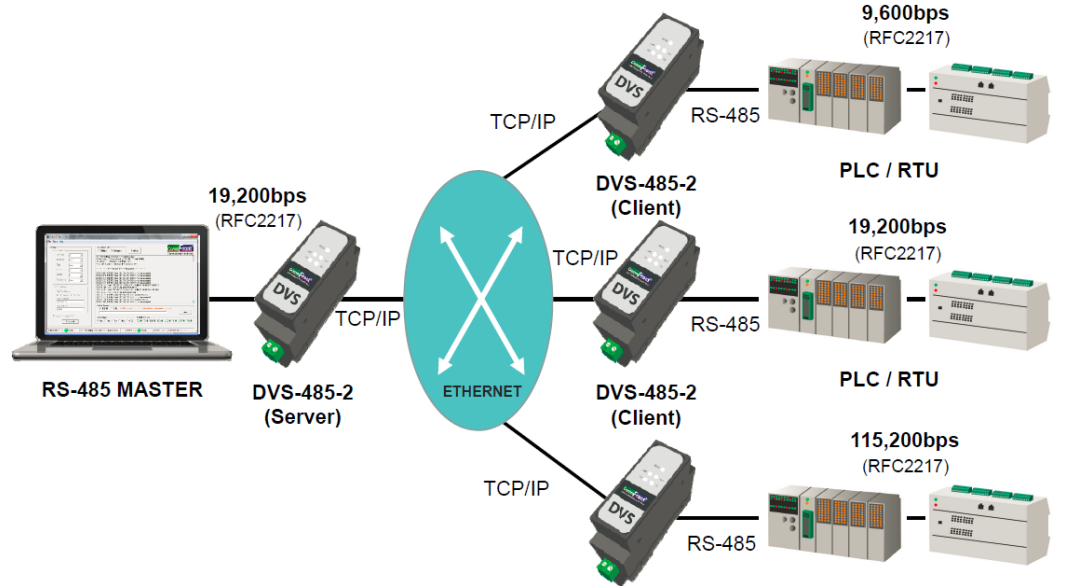

APPLICATION 5-2: CONVERTING RS-485 NETWORK INTO TCP/IP (DVS-485-2)

#### **1.4.6 Remote Control and Monitor**

From award-winning 232Analyzer Protocol Analyzer to Advanced Serial to TCP/IP Bridging Software, and from industrial Serial Converters, Isolators, Repeaters, and Hubs to the compact Device Servers, CommFront offers a complete hardware and software solution for controlling and monitoring conventional serial and modern TCP/IP communications. In addition, not only you can test, debug, control, and monitor serial and TCP/IP communications including Modbus RTU/ASCII and Modbus TCP, but you can also integrate our industry-proven software and hardware products with your mission-critical projects without a need of software or hardware modifications.

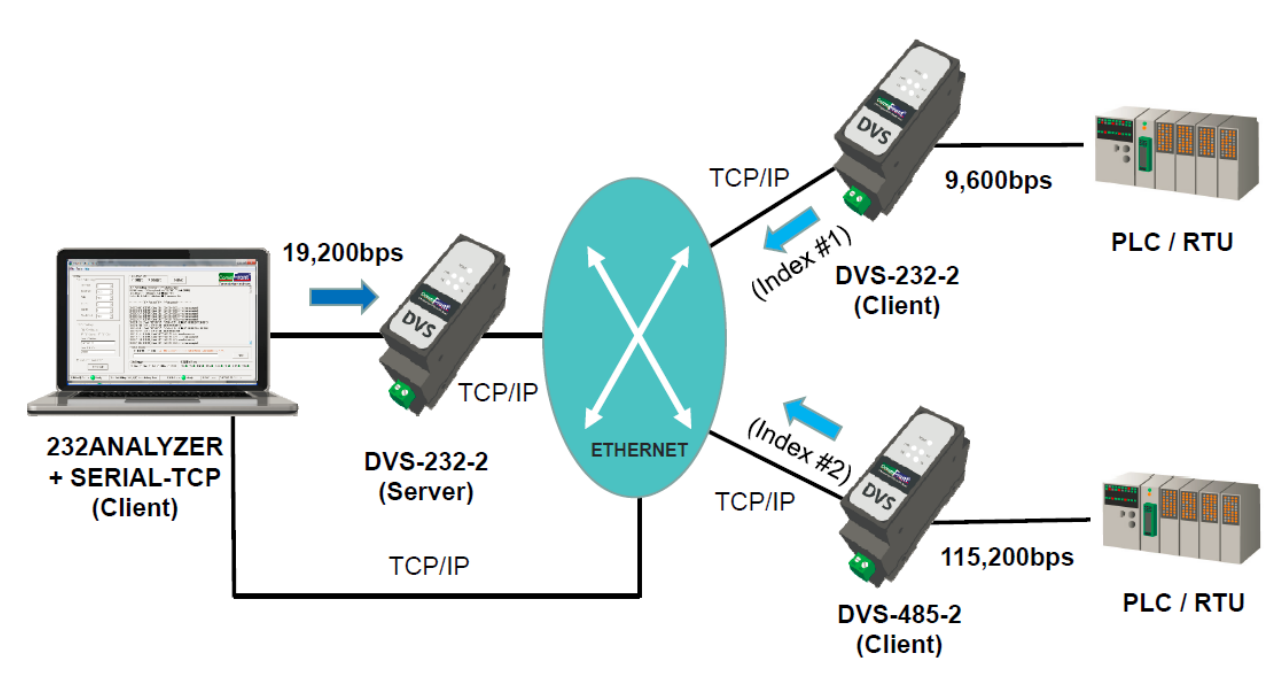

- Via COM port: In TCP server mode, the device server can turn on the "Index" feature so to see the data source on the 232Analyzer software (see "Index" feature for more information).
- 2) Via TCP/IP: When working together with the Serial-TCP software via a pair of virtual COM ports, the conventional serial control software such as the 232Analyzer software can be turned into a TCP/IP control software instantly and seamlessly without a need of software or hardware modification. In addition, with the Serial-TCP software's built-in "debugging" feature, all data between serial port and TCP/UDP port can be monitored and logged.

APPLICATION 6: REMOTE CONTROL AND MONITOR

## **2.0 SETTING UP THE DEVICE SERVER**

The DVS-485-2 offers two easy ways for configuration: AT commands via COM port or Web Management via the built-in web server (see "<u>Web Management</u>").

## 2.1 AT Commands (optional)

Assume that your PC is at the same sub network of "172.16.0.x". Note: Skip this step and go directly to "<u>Web Management</u>" if your PC is at the same sub network of "192.168.1.x".

- 1) Download and install the free version of CommFront's 232Analyzer software (download link: <u>https://www.commfront.com/pages/downloads</u>).
- Run the 232Analyzer software and set COM port settings to 115.2Kbps, 8, N,
   Then select "ASCII" for both TX and RX data formats.

Port 1 💌 Baud 115200 💌 Data 8 💌 Parity None 💌 Stop 1 💌

3) To enter AT Command mode, first send the ASCII code: +++

| - Send commands                                          |                                                                              |      |
|----------------------------------------------------------|------------------------------------------------------------------------------|------|
|                                                          | Input ASCII (e.g. ATII) and control code (Hey formatics g. D. A.) to be cont |      |
| – Data format (TX) – – – – – – – – – – – – – – – – – – – | input About (e.g. Arm) and control code (nextormat, e.g. b, A) to be sent    |      |
|                                                          | •••• <b>▼</b>                                                                | Send |
| CHex C Dec C Oct C Bin @ ASCI                            |                                                                              | Stop |
|                                                          |                                                                              | otop |

- 4) The DVS-485-2 responds with an ASCII code: a
- 5) Send the second ASCII code within 3 seconds: **a**

| - Send commands | Input ASCII (e.g. ATI1) and control code (Hex format: e.g. D, A) to be sent |      |
|-----------------|-----------------------------------------------------------------------------|------|
|                 |                                                                             | Send |
|                 | Delay 0 ms Repeat 0 Interval 0 ms                                           | Stop |

- 6) The DVS-485-2 responds with an ASCII code and it now enters into "AT Command" mode: +ok
- 7) Query current network settings: AT+WANN<CR> Note: <CR> equals to "D" in Hex code, remember to enter "D," into the second box below

| - Send commands<br>Data format (TX) | _ Input ASCII (e.g. ATI1) and control code (Hex fo | irmat: e.g. D, A,) to be sent |      |
|-------------------------------------|----------------------------------------------------|-------------------------------|------|
| C Hay O Dec O Oct O Bin @ ASCIL     | AT+WANN                                            | ▼ D,                          | Send |
|                                     | Delay 0 ms Repeat 0                                | Interval 0 ms                 | Stop |

8) The DVS-485-2 responds with the current network settings:
 <CR><LF>+OK=STATIC,192.168.1.201,255.255.255.0,192.168.1.25
 4<CR><LF>

9) Change network settings to the same sub network as your PC, e.g.: AT+WANN=STATIC,172.16.0.100,255.255.255.0,172.16.0.1 <CR>

| -Send commands   | Input ASCII (e.g. ATI1) and control code (Hey formatile g. D. A.) to be cont |      |
|------------------|------------------------------------------------------------------------------|------|
| Data format (TX) | hiput Aboli (e.g. Arri) and control code (nextormal, e.g. b, A) to be sent   |      |
|                  | AT+WANN=STATIC,172.16.0.100,255.255.255.0,172.16.0 🗸 D,                      | Send |
|                  | Delay 0 ms Repeat 0 Interval 0 ms                                            | Stop |

10) The DVS-485-2 responds with a confirmation code: +ok

11) Restart the DVS-485-2 for the new settings to take effect: AT+Z<CR>

| - Send commands<br>— Data format (TX) ———————————————————————————————————— |       | Input ASCII (e.g. ATI1) and control code (Hex format: e.g. | D, A,) to be sent |      |
|----------------------------------------------------------------------------|-------|------------------------------------------------------------|-------------------|------|
| C Hay O Dec O Oct O Bin                                                    |       | AT+Z                                                       | ▼ D,              | Send |
|                                                                            | ABOIL | Delay 0 ms Repeat 0 Interval                               | 0 ms              | Stop |

12) The DVS-485-2 is now at the same sub network of your PC. Proceed to web management for further configurations (see "<u>Web Management</u>").

Note: For more detailed information about AT Commands, please refer to Appendix: <u>AT Commands Set</u>.

## 2.2 Web Management

Web management offers a user-friendly interface for fast and easy configuration. All parameters and functions can be set from the web management tools. You can go directly to web management tools if your PC is at the same sub network of "192.168.1.x". Consult with your network administrator on how to change your PC's network settings, if necessary.

## **3.0 WEB MANAGEMENT**

Web management offers a user-friendly interface for fast and easy configuration. All parameters and functions can be set from web management. The default IP address of web management is: 192.168.1.201. You can go directly to web management if your PC is at the same sub network of "192.168.1.x". Consult with your network administrator on how to change your PC's network settings, if necessary.

## 3.1 Logging On

A user name and password is required to log onto web interface.

- default user name: admin
- default password: superuser

| Username | admin |         |        |
|----------|-------|---------|--------|
| Password | ••••• |         |        |
|          |       | Sign in | Cancel |

Note: User name and password can be changed under the "<u>Preferences</u>" web page.

## 3.2 Current Status

The "Current Status" web management page gives you a brief view of the current status of the device including MAC address, the current IP address, and the current remote connections as well as the number of bytes sent and received.

Note: For server mode, the number of remote TCP connections are indexed and can be used for identifying the source of TCP packets (see "Index" feature).

| Current Status                 | Current Status                          |  |
|--------------------------------|-----------------------------------------|--|
| Local IP                       | Device Name: DVS-485-2                  |  |
| Serial Port                    | Local IP Address: 192.168.1.201         |  |
| MAC Address: d8-c5-61-02-00-03 |                                         |  |
| Advanced                       | TX/RX Count: 0/ 0 bytes                 |  |
| Preferences                    | Remote IP/TX/RX:                        |  |
|                                | 0.192.168.1.200/ 0 byte / 0 byte        |  |
| Reboot                         | Index 1: 192.168.1.141/ 0 byte / 0 byte |  |
|                                | 2:192.168.1.79/ 0 byte / 0 byte         |  |

## **3.3 Local IP Settings**

The "Local IP" web management page allows you to set the following parameters:

- IP Address Type: Static IP or DHCP
- DNS type (for DHCP): Auto or Manual
- Static IP Address
- Subnet Mask
- Gateway
- DNS Server

#### Table 1: Default Local IP settings

| IP Settings:         | Static IP     |
|----------------------|---------------|
| DNS Type (for DHCP): | Auto          |
| IP Address:          | 192.168.1.201 |
| Subnet Mask:         | 255.255.255.0 |
| Gateway:             | 192.168.1.254 |
| DNS Server           | 8.8.8.8       |

Notes:

- Remote IP Address and Port Mapping are to be set at "<u>Serial Port</u>" web page.
- Please consult with your network administrator for IP and Port settings, if necessary.

| Current Status | Local IP Settings                |  |  |  |  |
|----------------|----------------------------------|--|--|--|--|
| Local IP       | IP Address Type: Static IP 🗸     |  |  |  |  |
| Serial Port    | DNS type: Auto V                 |  |  |  |  |
| Advanced       | Static IP: 192 . 168 . 1 . 201   |  |  |  |  |
| Drafaranaa     | Subnet Mask: 255 . 255 . 255 . 0 |  |  |  |  |
| Preferences    | Gateway: 192 . 168 . 1 . 254     |  |  |  |  |
| Reboot         | DNS Server: 8 . 8 . 8 . 8        |  |  |  |  |

## **3.4 Serial Port Settings**

The "Serial Port" web management page allows you to set the COM port parameters, local port number, the remote server's IP address and port number for which this device is connected to, the operating mode (e.g. TCP client or TCP server), and other features including reset, link, index, and RFC2217.

| able El Beladit Goll i olt dila Il l'olt bettingb |                                            |  |  |  |
|---------------------------------------------------|--------------------------------------------|--|--|--|
| Baud Rate:                                        | 115.2Kbps                                  |  |  |  |
| Data Bit:                                         | 8                                          |  |  |  |
| Parity:                                           | None                                       |  |  |  |
| Stop Bit:                                         | 1                                          |  |  |  |
| Local IP:                                         | 192.168.1.201 (refer to Local IP settings) |  |  |  |
| Local Port:                                       | 502                                        |  |  |  |
| Remote IP:                                        | 192.168.1.211                              |  |  |  |
| Remote Port:                                      | 20,000                                     |  |  |  |
| Operating Mode:                                   | TCP Client                                 |  |  |  |

Table 2: Default COM Port and IP Port settings

#### 3.4.1 COM Port Settings

The COM port settings must match with the RS-485 device to which the DVS-485-2 is connected, COM port settings include the following parameters:

- Baud Rate: 600bps to 460.8Kbps
- Data Bit: 7 or 8
- Parity: None, Odd, Even, Mark, Space
- Stop Bit: 1 or 2

| Current Status | Serial Port Settings              |  |  |  |  |
|----------------|-----------------------------------|--|--|--|--|
| Local IP       | Baud Rate: 115200 bps(600~460.8K) |  |  |  |  |
| Serial Port    | Data Bit: 8 🗸 bit                 |  |  |  |  |
| Advanced       | Parity: None 🗸                    |  |  |  |  |
| Preferences    | Stop Bit: 1 V bit                 |  |  |  |  |
| Roboot         | Local Port: 502 (0~65535)         |  |  |  |  |
| Rebuut         | Remote Port: 20000 (1~65535)      |  |  |  |  |
|                | Operating Mode: TCP Client 🗸      |  |  |  |  |
|                | Remote IP Address: 192.168.1.211  |  |  |  |  |
|                | [192.168.1.211]                   |  |  |  |  |
|                | Reset:                            |  |  |  |  |
|                | Link:                             |  |  |  |  |
|                | Index:                            |  |  |  |  |
|                | RFC2217: 🗹                        |  |  |  |  |
|                | Save Cancel                       |  |  |  |  |

#### 3.4.2 Operating Mode

CommFront's device servers offer three types of network connections: TCP socket, UDP socket, and HTTP web socket.

TCP is a connection-oriented protocol that provides reliable, ordered and errorchecked delivery for network packets. For such reasons, TCP is recommended for device servers because mission-critical messages are transmitted over a crowded Ethernet network. Under TCP operating mode, device servers must first establish a client-server network connection prior to transmitting serial data over a TCP/IP network. Up to 8 clients can co-exist and communicate with the server concurrently; however, only one server can exist in a client-server network connection.

UDP is a datagram-oriented (connectionless) protocol that is used for broadcast and multicast network transmission. UDP works similar to TCP, and it also checks for data integrity at the arrival time. However, UDP protocol has no fixed order, and it discards erroneous packets.

HTTPD (or HTTP) is an application-layer protocol for transmitting web contents or data between web server and the clients. HTTPD follows a classical client-server model, which means requests are initiated by the client, usually a web browser.

There are a total of five operating modes in CommFront's device servers.

#### 1) TCP Client:

Under TCP client mode, the DVS-485-2 automatically initiates a TCP network connection request to the remote server. If the connection is successful, client's IP address will be displayed under server's "current status", and if the connection is unsuccessful, the DVS-485-2 will keep on sending connection requests until it is successful. Once connected, TCP client can start to forward / receive serial data to / from server's serial port. TCP client can choose to send heartbeat (or keep-alive) packets to remote server for maintaining the network connections (see "Heartbeat Packets" for more information).

- Remote IP: Enter remote TCP server's IP address
- Remote Port: Enter remote TCP server's port number
- Local IP: (To be set under "Local IP")
- Local Port: Enter local port number, if the number is 0, the device will use random number for connecting to remote server.

Note: Upon TCP connection, serial data received on client's COM port will be forwarded to remote server only. Other clients will not receive the same serial data.

| Current Status | Serial Port Settings                                 |  |  |  |  |
|----------------|------------------------------------------------------|--|--|--|--|
| Local IP       | Baud Rate: 115200 bps(600~460.8K)                    |  |  |  |  |
| Serial Port    | Data Bit: 8 v bit                                    |  |  |  |  |
| Advanced       | Parity: None 🗸                                       |  |  |  |  |
| Preferences    | Stop Bit: 1 V bit                                    |  |  |  |  |
| Reboot         | Local Port: 502 (0~65535)                            |  |  |  |  |
|                | Remote Port: 20000 (1~65535)                         |  |  |  |  |
|                | Operating Mode: TCP Client 🗸                         |  |  |  |  |
|                | Remote IP Address: [192.168.1.211<br>[192.168.1.211] |  |  |  |  |
|                | Reset:                                               |  |  |  |  |
|                | Link:                                                |  |  |  |  |
|                | Index:                                               |  |  |  |  |
|                | RFC2217: 🗹                                           |  |  |  |  |
|                | Save Cancel                                          |  |  |  |  |

#### 2) TCP Server:

Under TCP server mode, the DVS-485-2 will monitor its local port and establish connections whenever there is a new TCP connection request. TCP server allows a maximum of 8 client connections concurrently. If the number of client connections exceed 8, you can set to disable or keep the old TCP connections (see "Disable Old Connections" for more information).

- Local IP: (To be set under "Local IP")
- Local Port: Enter local port number for the server. 0 is not allowed.

Note: Upon TCP connection, serial data received on the server's COM port will be forwarded to ALL clients.

| Current Status | Serial Port Settings                                 |  |  |  |  |
|----------------|------------------------------------------------------|--|--|--|--|
| Local IP       | Baud Rate: 115200 bps(600~460.8K)                    |  |  |  |  |
| Serial Port    | Data Bit: 8 🗸 bit                                    |  |  |  |  |
| Advanced       | Parity: None 🗸                                       |  |  |  |  |
|                | Stop Bit: 1 🗸 bit                                    |  |  |  |  |
| Preferences    | Local Port: 502 (1~65535)                            |  |  |  |  |
| Reboot         | Remote Port: 20000 (1~65535)                         |  |  |  |  |
|                | Operating Mode: TCP Server 🗸                         |  |  |  |  |
|                | Remote IP Address: [192.168.1.211<br>[192.168.1.211] |  |  |  |  |
|                | Reset:                                               |  |  |  |  |
|                | Link:                                                |  |  |  |  |
|                | Index: 🗌                                             |  |  |  |  |
|                | RFC2217: 🗹                                           |  |  |  |  |
|                | Save Cancel                                          |  |  |  |  |

#### 3) UDP Client:

UDP is a connectionless protocol and does not require a network connection like TCP prior to transmitting serial data over Ethernet. A UDP client can start to forward serial data to the UDP server's serial port as soon as the server's IP address and port number are defined and matched.

- Remote IP: Enter remote UDP server's IP address
- Remote Port: Enter remote UDP server's port number
- Local IP: (*To be set under* "*Local IP*")
- Local Port: Enter local port number. If the number is 0, the device will use a random number.

Note: Serial data received on the UDP client's COM port will be forwarded to remote UDP server only. Other clients will not receive the same serial data.

| Current Status | Serial Port Settings              |  |  |  |  |
|----------------|-----------------------------------|--|--|--|--|
| Local IP       | Baud Rate: 115200 bps(600~460.8K) |  |  |  |  |
| Serial Port    | Data Bit: 8 🗸 bit                 |  |  |  |  |
| Advanced       | Parity: None 🗸                    |  |  |  |  |
| Dreferences    | Stop Bit: 1 🗸 bit                 |  |  |  |  |
|                | Local Port: 502 (0~65535)         |  |  |  |  |
| Reboot         | Remote Port: 20000 (1~65535)      |  |  |  |  |
|                | Operating Mode: UDP Client 🗸      |  |  |  |  |
|                | Remote IP Address: 192.168.1.211  |  |  |  |  |
|                | [192.168.1.211]                   |  |  |  |  |
|                | Reset:                            |  |  |  |  |
|                | Link:                             |  |  |  |  |
|                | Index: 🗌                          |  |  |  |  |
|                | RFC2217: 🗹                        |  |  |  |  |
|                | Save Cancel                       |  |  |  |  |

#### 4) UDP Server:

Unlike a TCP server, which forwards its serial data to all connected clients, a UDP server forwards serial data only to the source (IP + port) of last-received data. For example, if the UDP server receives data from Client A first and then from Client B, its serial data will be forwarded to Client B only. (Client A will not receive any data from the UDP server).

- Local IP: (To be set under "Local IP")
- Local Port: Enter local port number for the server. 0 is not allowed.

Note: UDP server does not have any destination IP and port to forward its serial data and therefore, communications must be initiated from UDP client.

| Current Status | Serial Port Settings                                 |  |  |  |  |
|----------------|------------------------------------------------------|--|--|--|--|
| Local IP       | Baud Rate: 115200 bps(600~460.8K)                    |  |  |  |  |
| Serial Port    | Data Bit: 8 🗸 bit                                    |  |  |  |  |
| Advanced       | Parity: None 🗸                                       |  |  |  |  |
| Droforoncoc    | Stop Bit: 1 🗸 bit                                    |  |  |  |  |
| Preferences    | Local Port: 502 (1~65535)                            |  |  |  |  |
| Reboot         | Remote Port: 20000 (1~65535)                         |  |  |  |  |
|                | Operating Mode: UDP Server 🗸                         |  |  |  |  |
|                | Remote IP Address: [192.168.1.211<br>[192.168.1.211] |  |  |  |  |
|                | Reset:                                               |  |  |  |  |
|                | Link:                                                |  |  |  |  |
|                | Index:                                               |  |  |  |  |
|                | RFC2217: 🗹                                           |  |  |  |  |
|                | Save Cancel                                          |  |  |  |  |

#### 5) HTTPD Client:

The DVS-485-2 uses HTTPD client (or HTTP client), typically used to communicate with Apache HTTP server, to create a virtual connection between its serial port and a HTTP server, which can be used for posting or fetching serial data to / from HTTP server. There are two types of HTTP messages: requests (client to server) and responses (server to client), each with its own format.

Requests consist of an HTTP method (GET or POST), a path of the HTTP server's resource destination, the version of the HTTP protocol, the optional headers that convey additional information, and a body for the data.

Responses consist of the version of the HTTP protocol they follow, a status code (indicating if the request was successful or not and why), a status message, HTTP headers, and a body containing the fetched data.

- Remote IP: Enter remote IP address or domain name.
- Remote Port: Enter remote HTTP server's port number, usually 80.
- Httpd Method: GET or POST. Use GET if client wants to fetch data from HTTP server. Use POST if client wants to post data to HTTP server.
- Httpd URL: Enter the path of the HTTP server's resource destination.
- Httpd Header: Enter additional information for the HTTP server.
- Remove Httpd Header: Enable or disable removal of Httpd header.

| Current Status | Serial Port Settings                                                  |  |  |  |
|----------------|-----------------------------------------------------------------------|--|--|--|
|                | Baud Rate: 115200 bps(600~460.8K)                                     |  |  |  |
| Local IP       | Data Bit: 8 V bit                                                     |  |  |  |
| Serial Port    | Parity: None V                                                        |  |  |  |
| Advanced       | Stop Bit: 1 v bit                                                     |  |  |  |
| Preferences    | Local Port: 502 (0~65535)                                             |  |  |  |
| Reboot         | Remote Port: 80 (1~65535)                                             |  |  |  |
|                | Operating Mode: Httpd Client 🗸                                        |  |  |  |
|                | Remote IR Address: www.commfront.com                                  |  |  |  |
|                | [23.227.38.74]                                                        |  |  |  |
|                | Httpd Method: GET 🗸                                                   |  |  |  |
|                | Httpd URL(<100char.): /1.php?                                         |  |  |  |
|                | Httpd Header(<200char.): User_Agent: Mozilla/4.0<br>Connection: close |  |  |  |
|                | Remove Httpd Header: 🗌                                                |  |  |  |
|                | Reset:                                                                |  |  |  |
|                | Link: 🗌                                                               |  |  |  |
|                | Index:                                                                |  |  |  |
|                | RFC2217: 🗹                                                            |  |  |  |

#### 3.4.3 Reset

When the "Reset" function is enabled, the DVS-485-2 will automatically restart after 30 unsuccessful connection attempts. This performs the same function as AT command "AT+CLIENTRST".

#### 3.4.4 Link

When the "Link" function is enabled, the "Link" pin will output a low-level voltage whenever there is a TCP connection. Otherwise, it will output a high-level voltage. This performs the same function as AT command "AT+SCSLINK".

Note: "Link" pin is on the circuit board and can only be used with PCBA.

#### 3.4.5 Index

Under TCP server mode, a maximum of 8 TCP clients are allowed to be connected to the server. However, it is difficult to know the data source when there is data coming from the clients, and it is also difficult to know the current client connection status in real time. "Index" is a useful feature for TCP server. It does not just help to identify the data source but also reports the client connection status to the connected serial devices.

When the "Index" function is turned on:

- Two additional bytes (ASCII code "I" "m": "I" stands for Incoming and "m" is the index number) are added to the beginning of the incoming packet from TCP clients. The TCP server will now be able to identify where the packet comes from.
- 2) When the TCP client is disconnected, it sends three bytes (ASCII code "D" "m" "n": "D" stands for Disconnect, "m" means the disconnected client's index number, and "n" means the remaining number of client connections) to the server's COM port.
- 3) When a TCP client is connected, it sends three bytes (ASCII code "C" "m" "n": "C" stands for Connect, "m" means the connected index number, and "n" means total number of connections) to the server's COM port.

#### Example:

- 1) Client index 1 sends in data, and it adds ASCII code "I1" (Hex code "49 31") to the beginning of the packet.
- 2) Client index 3 connected, and COM port received "C32" (Hex code "43 33 33").
- Client index 3 disconnected, and COM port received "D32" (Hex code "44 33 32").

#### 3.0 Web Management

| 232Analyzer (RS232/485/422/TTL Analyzer) [Registere                       | d] - DALL232                                                                                          |  |  |  |  |  |
|---------------------------------------------------------------------------|----------------------------------------------------------------------------------------------------|--|--|--|--|--|
| File Modes Comms View Controls Tools Help                                 |                                                                                                    |  |  |  |  |  |
| 🕞 3 Port 11 マ Baud 115200 マ Data 8 マ Parity None マ Stop 1 マ 🛛 🖛 Macro 1 マ |                                                                                                    |  |  |  |  |  |
|                                                                           |                                                                                                    |  |  |  |  |  |
| Send commands                                                             |                                                                                                    |  |  |  |  |  |
| Data format (TX)                                                          | ppend (,) after each byte of command code (e.g. 65,66,)                                               |  |  |  |  |  |
|                                                                           | .4.1.56.0.2.90.14. Send                                                                               |  |  |  |  |  |
| Hex O Dec O Oct O Bin O ASCII                                             | Delay 0 me Beneat 0 Interval 0 ms Ston                                                                |  |  |  |  |  |
| - Frequently used commands - © 00h 05h C 10h                              | 15h Programmable butters: (hey format) - 0, 1,1,6, - 0, 17,22                                         |  |  |  |  |  |
| - riequentiy used commands (= 00n-0FN (C 10n-                             | Frequently used commands -( UUh - UFh () 10h - 1Fh Programmable buttons (nextormat) -( 1-16 -() 17-32 |  |  |  |  |  |
| NUL SOH STX ETX EOT ENQ ACK                                               | BEL Off Up Dn Sup Sdn Max Min Sdo                                                                     |  |  |  |  |  |
| BS HT LF VT FF CR SO                                                      | SI Osu S00 S01 S02 S03 G0+ G0- G1+                                                                    |  |  |  |  |  |
|                                                                           |                                                                                                    |  |  |  |  |  |
| Data format (RX)                                                          | Count string                                                                                          |  |  |  |  |  |
| Search string: Search                                                     |                                                                                                    |  |  |  |  |  |
| Formatted view Description RX timer: 50 ms - Clear                        |                                                                                                    |  |  |  |  |  |
| Data sent: 02.04.01.56.00.02.90.14                                        | *                                                                                                    |  |  |  |  |  |
| > Data received: 49 31 02 04 04 41 6C 7A E1 FF 8D                         |                                                                                                    |  |  |  |  |  |
| > Data received: 43 83 83                                                 |                                                                                                    |  |  |  |  |  |
| -> Data received: 44 33 32                                                |                                                                                                    |  |  |  |  |  |
| ▼<br>▼                                                                    |                                                                                                    |  |  |  |  |  |
|                                                                           | RTS 🖉 BRK 🍘                                                                                           |  |  |  |  |  |
| COM Port (11) Status: 🎴 Ready                                             | COM Port Settings: 115200,n,8,1 Handshaking: None Auto-Response: OF                                   |  |  |  |  |  |

#### 3.4.6 RFC2217

The RFC2217 feature allows the COM port settings to be dynamically changed from TCP/IP network. Such changes will take effect immediately but will be lost when the device is restarted or loses power. The operating modes that support RFC2271 are: TCP client, TCP server, UDP client, and UDP server. The RFC2217 packet does not forward to a serial port, and it consists of 8 bytes.

| COM port settings | Byte 1 to 3 | Byte 4 to 6 (*)  | Byte 7 (***)      | Byte 8 (**)     |  |
|-------------------|-------------|------------------|-------------------|-----------------|--|
| Baud, Data Bit,   | Header      | Baud Rate        | Data Bit, Parity, | Checksum (Sum   |  |
| Parity, Stop Bit  |             | (Decimal to Hex) | Stop Bit          | of Byte 4 to 7) |  |
| 9600, 8, N, 1     | 55 AA 55    | 00 25 80         | 03                | A8              |  |
| 19200, 8, N, 1    | 55 AA 55    | 00 4B 00         | 03                | 4E              |  |
| 115200, 8, N, 1   | 55 AA 55    | 01 C2 00         | 03                | C6              |  |

| Table 3 | 3: | RFC2217 | Protocol |
|---------|----|---------|----------|
|---------|----|---------|----------|

Notes:

- \* Byte 4 to 6 is to convert the decimal number directly to a hexadecimal number, e.g. 9600 = 002580; 119200 = 004B00; 115200 = 01C200
- \*\* Byte 8 is to add together byte 4, 5, 6, and byte 7, e.g. 00+25+80+03=A8; 00+4B+00+03=4E; 01+C2+00+03 = C6

Table 4: \*\*\* Byte 7

| Bit 7 & 6 | Bit 5 & 4    | Bit 3           | Bit 2          | Bit 1 & 0      |
|-----------|--------------|-----------------|----------------|----------------|
| Undefined | Parity       | Parity (ON/OFF) | Stop Bit       | Data Bit       |
| 00        | 00: NONE/ODD | 00: OFF         | 00: 1 Stop Bit | 00: 5 Data Bit |
|           | 01: EVEN     | 01: ON          | 02: 2 Stop Bit | 01: 6 Data Bit |
|           | 10: Mark     |                 |                | 10: 7 Data Bit |
|           | 11: Space    |                 |                | 11: 8 Data Bit |

Example: Byte 7 for the settings of 8 Data Bits, None (Parity), and 1 Stop Bit = 03

#### **RFC2217 Command Examples:**

- 1) The TCP/IP command for changing COM port settings to 9600, 8, N, 1 is: 55 AA 55 00 25 80 03 A8
- 2) The TCP/IP command for changing COM port settings to 19200, 8, N, 1 is: 55 AA 55 00 4B 00 03 4E
- 3) The TCP/IP command for changing COM port settings to 115200, 8, N, 1 is: 55 AA 55 01 C2 00 03 C6

#### Sending RFC2217 commands from CommFront's Serial-TCP software:

- 1) Set the device as TCP server.
- Launch CommFront's Serial-TCP free software and type in the Device Server's IP address and Port number. Then choose "TCP Client" mode and click the "Activate" button.
- After the connection is established, choose "TCP/IP" under Packet Sender and choose "Hex" for Data Format. Then key in and send the RFC2217's command (e.g. 55 AA 55 00 25 80 03 A8).
- 4) The COM port settings of the device server will then be changed to: 9600, 8, N, 1.

Note: The RFC2217 command is a device server's command, so it will not be forwarded to serial port.

| COM Port Settings                                                                                                    | C Bridging  C Debugging Clear Log Communication                                                                                                    | -ront |
|----------------------------------------------------------------------------------------------------|----------------------------------------------------------------------------------------------------|-------|
| CUM Port     3       Baud Rate     115200       Parity     None       Data Bit     8       Stop Bit     1       Flow Control     None       TCP/IP Settings       This PC will act as       C TCP Server     TCP Client       Remote IP Address       192 162 1 200 | COM Port Settings: 115200,N,8,1 Handshaking: None<br>TCP/IP mode: TCP Client; Remote IP: 192:168.1200 [Port: 502]; Local IP: 192:168.91.1 (Port: 50854)<br>Operating mode: Debugging: Data format Hex<br>Modbus RTU/ASCII <> Modbus TCP Conversion: OFF<br>********** COM Port and TCP/IP Port opened ********<br>00:00:06.453 [L0CAL -> TCP]: 55 AA 55 00 25 80 03 A8 |       |
| Remote Port<br>502                                                                                                    | Packet Sender<br>CICP/IP COM Add a space or ',' after each byte of the command codes (e.g. 65,66,)<br>55 AA 55 00 25 80 03 A8                                                                                                    | Send  |
| Use UDP instead of TCP                                                                                                    |                                                                                                    |       |

## **3.5 Advanced Settings**

The "Advanced" web management page allows you to set advanced features such as Modbus RTU to Modbus TCP conversion, Heartbeat Packet, Registry Packet, and short connection.

| Heartbeat Packet Type:               | None      |
|--------------------------------------|-----------|
| Registry Packet Type:                | None      |
| Enable Short Connection:             | Unchecked |
| Disable Old Connections:             | Unchecked |
| Clear Cached Serial Data upon TCP/IP | Unchecked |
| Connection:                          |           |
| Allow Settings via Serial Port:      | Unchecked |
| Enable Modbus RTU <-> Modbus TCP     | Unchecked |

Table 5: Default Advanced Settings

#### **3.5.1 Modbus RTU to Modbus TCP**

When selected, it will turn the DVS-485-2 into a Modbus RTU to Modbus TCP gateway or a Modbus RTU to Modbus TCP protocol converter. Modbus RTU data received from the serial port will be converted to Modbus TCP and transmitted over TCP/IP network. Likewise, Modbus TCP data received from the network port will be converted to Modbus RTU and transmitted to serial port. This feature works for TCP Server and TCP Client modes.

| Current Status | Advanced Settings                                |
|----------------|--------------------------------------------------|
| Local IP       | Heartbeat Packet Type: None 🗸 ASCII 🗸            |
| Serial Port    | Registry Packet Type: None 🗸                     |
| Advanced       | Enable Short Connection:                         |
|                | Disable Old Connections (TCP Server):            |
| Preferences    | Clear Cached Serial Data upon TCP/IP Connection: |
| Reboot         | Allow Settings via Serial Port:                  |
|                | Enable Modbus RTU <-> Modbus TCP: 🗌              |
|                | Save Cancel                                      |

#### **3.5.2 Heartbeat Packet**

The heartbeat packet (or "keep-alive" packet) can be sent either to a network port or a serial port. The network heartbeat packet is used for maintaining network connections and to prevent dead links. It works for TCP client and UDP client modes. The serial heartbeat packet can be used for routine commands sent to the serial devices.

- Heartbeat Packet Type: None, Serial, Network
- Heartbeat Packet: ASCII string or HEX code

- Heartbeat Time: 1 to 65,535 seconds

| Current Status | Advanced Settings                                                 |                        |                     |              |
|----------------|-------------------------------------------------------------------|------------------------|---------------------|--------------|
| Local IP       |                                                                   | Heartbeat Packet Type: | Network             | ✓ ASCII ✓    |
| Serial Port    |                                                                   | Heartbeat Packet:      | www.commfro         | ont.com      |
| Advanced       |                                                                   | Heartbeat Time:        | 30                  | (s)(1~65535) |
| Preferences    |                                                                   | Registry Packet Type:  | None                | ~            |
|                | Enable Short Connection:<br>Disable Old Connections (TCP Server): |                        |                     |              |
| Reboot         |                                                                   |                        | <ul><li>✓</li></ul> |              |
|                | Clear Cached Serial Data upon TCP/IP Connection:                  |                        |                     |              |
|                | Allow Settings via Serial Port:                                   |                        |                     |              |
|                | Enable Modbus RTU <-> Modbus TCP:                                 |                        |                     |              |
|                |                                                                   | Save Cancel            |                     |              |

#### 3.5.3 Registry Packet

Registry packets are used for establishing connections or identifying data sources for IIoT cloud applications. Registry Packet is used for TCP client mode.

- Registry Packet Type: None, MAC address, User-Defined, CF Cloud
- Registry Packet Contained in: Connection String, Data String, Both
- User-Defined Packet: ASCII string or HEX code

| Current Status | Advanced Settings                                         |  |
|----------------|-----------------------------------------------------------|--|
| Local IP       | Heartbeat Packet Type: None                               |  |
| Serial Port    | Registry Packet Type: User-Defined 🗸                      |  |
| Advanced       | Registry Packet Contained in: Connection String V ASCII V |  |
|                | User-Defined Packet: www.commfront.com                    |  |
| Preferences    | Enable Short Connection:                                  |  |
| Reboot         | Disable Old Connections (TCP Server): 🗹                   |  |
|                | Clear Cached Serial Data upon TCP/IP Connection:          |  |
|                | Allow Settings via Serial Port: 🗌                         |  |
|                | Enable Modbus RTU <-> Modbus TCP: 🗌                       |  |
|                | Save Cancel                                               |  |

#### **3.5.4 Short Connection**

"Shot connection" is used for TCP client mode and allows users to save the server's resources by disabling TCP connections whenever data transmission (client to server) is completed. Client will automatically initiate a new TCP connection when there is data coming from the serial port, and this TCP connection will be disconnected when data transmission is completed and the disconnecting timeout is reached.

- Disconnecting Time: 2 to 255 seconds

Note: Short connection is useful if the number of client connections exceed the maximum number allowed (range from 1 to 8, to be set under "<u>Preferences</u>").

| Current Status | Advanced Settings                                |
|----------------|--------------------------------------------------|
| Local IP       | Heartbeat Packet Type: None                      |
| Serial Port    | Registry Packet Type: None 🗸                     |
| Advanced       | Enable Short Connection:                         |
| Proforences    | Disconnecting Time: 3 (s)(2~255)                 |
|                | Disable Old Connections (TCP Server):            |
| Reboot         | Clear Cached Serial Data upon TCP/IP Connection: |
|                | Allow Settings via Serial Port: 🗌                |
|                | Enable Modbus RTU <-> Modbus TCP: 🗌              |
|                | Save Cancel                                      |

#### 3.5.5 Disable Old Connections (TCP Server)

In TCP Server mode, if the number of client connections exceeds the maximum number allowed (range from 1 to 8, to be set under "Preferences"), there are two ways to handle existing and new connections: disable old connections or deny new connections. If the "Disable Old Connections" checkbox is selected, the oldest connection will be killed if there is a new client connection request.

| Current Status | Advanced Settings                                |
|----------------|--------------------------------------------------|
| Local IP       | Heartbeat Packet Type: None 🗸 ASCII 🗸            |
| Serial Port    | Registry Packet Type: None 🗸                     |
| Advanced       | Enable Short Connection:                         |
| Droforoncoo    | Disable Old Connections (TCP Server):            |
| Preferences    | Clear Cached Serial Data upon TCP/IP Connection: |
| Reboot         | Allow Settings via Serial Port: 🗌                |
|                | Enable Modbus RTU <-> Modbus TCP: 🗌              |
|                | Save Cancel                                      |

#### 3.5.6 Clear Cached Serial Data upon TCP/IP Connection

Prior to a successful TCP connection, data received from a serial port will be cached in DVS-485-2's serial buffer (up to 2KB). The user can choose to clear or keep this cached serial data. Note: This feature does not work for Httpd Client mode or TCP Client mode with the "short connection" enabled.

| Current Status | Advanced Settings                                |
|----------------|--------------------------------------------------|
| Local IP       | Heartbeat Packet Type: None 🗸 ASCII 🗸            |
| Serial Port    | Registry Packet Type: None 🗸                     |
| Advanced       | Enable Short Connection:                         |
|                | Disable Old Connections (TCP Server):            |
| Preferences    | Clear Cached Serial Data upon TCP/IP Connection: |
| Reboot         | Allow Settings via Serial Port: 🗌                |
|                | Enable Modbus RTU <-> Modbus TCP: 🗌              |
|                | Save Cancel                                      |

### 3.5.7 Allow Settings via Serial Port

This feature allows the user to establish settings via a serial port; however, it is not in use currently.

## **3.6 Preferences**

The "Preferences" web management page allows users to set or change the device name, web server port, user name, password, maximum number of client connections, and auto-restart timeout.

| Device Name:                    | DVS-485-2 |  |
|---------------------------------|-----------|--|
| Web Server Port:                | 80        |  |
| User Name:                      | admin     |  |
| Password:                       | superuser |  |
| Max. No. of Client Connections: | 4         |  |
| Auto-Restart Timeout:           | 3600s     |  |

Table 6: Default Preferences Settings

#### 3.6.1 Device Name and Web Server Port

Users can set or change device name and web server port for device management and/or security purposes.

- Device Name: Set or change device name (max. 14 characters)
- Web Server Port: Set or change web server port (max. 5-digit number)

| Current Status | Preferences                             |  |  |
|----------------|-----------------------------------------|--|--|
| Local IP       | Device Name: DVS-485-2                  |  |  |
| Serial Port    | Web Server Port: 80                     |  |  |
| Advanced       | User Name: admin                        |  |  |
| Preferences    | Password: superuser                     |  |  |
| Reboot         | Max. No. of Client Connections: 4 (1~8) |  |  |
|                | Auto-Restart: 3600 (s)(0,60~65535)      |  |  |

#### 3.6.2 User Name and Password

Users can set or change user name and password for device management and/or security purposes.

- User Name: Set or change user name (max. 5 characters)
- Password: Set or change password (max. 5 characters)

| Current Status | Preferences                               |  |  |
|----------------|-------------------------------------------|--|--|
| Local IP       | Device Name: DVS-485-2                    |  |  |
| Serial Port    | Web Server Port: 80                       |  |  |
| Advanced       | User Name: admin                          |  |  |
| Preferences    | Password: superuser                       |  |  |
| Reboot         | Max. No. of Client Connections: $4$ (1~8) |  |  |
|                |                                           |  |  |

#### **3.6.3 Maximum Number of Client Connections**

This feature works for TCP Server mode, and the number ranges from 1 to 8. When the number of client connections exceeds 4 (default), it is recommended to limit the overall data throughput to 2.5KB/s for smooth operations (e.g. reduce the serial port's baud rate to 9,600bps for TCP clients or apply the "short connection" feature).

- Maximum Number of Client Connections: 1 to 8

| Current Status | Preferences                             |  |  |
|----------------|-----------------------------------------|--|--|
| Local IP       | Device Name: DVS-485-2                  |  |  |
| Serial Port    | Web Server Port: 80                     |  |  |
| Advanced       | User Name: admin                        |  |  |
| Preferences    | Password: superuser                     |  |  |
| Reboot         | Max. No. of Client Connections: 4 (1~8) |  |  |
|                | Auto-Restart: 3600 (s)(0,60~65535)      |  |  |

#### **3.6.4 Auto-Restart Timeout**

This feature allows the user to set the "Auto-Restart" timeout. The device will automatically restart when timeout is reached, which helps to prevent dead links due to long idle time.

- Auto-Restart Timeout: 0 or 60 to 65,535 seconds (0 = no auto-restart)

| Current Status | Preferences                             |
|----------------|-----------------------------------------|
| Local IP       | Device Name: DVS-485-2                  |
| Serial Port    | Web Server Port: 80                     |
| Advanced       | User Name: admin                        |
| Preferences    | Password: superuser                     |
| Reboot         | Max. No. of Client Connections: 4 (1~8) |
|                | Auto-Restart: 3600 (s)(0,60~65535)      |

## 4.0 TROUBLESHOOTING

## 4.1 Software Tools

CommFront offers two software tools for testing and troubleshooting the device server: the awarding-winning 232Analyzer protocol analyzer software and the advanced Serial to TCP/IP bridging software. From the simplest ping and loopback tests, to a more complicated Modbus RTU and Modbus TCP tests, and to the most challenging IIoT edge applications, users can not only test a device server and make it work with a minimum effort but also combine and use our industry-proven hardware and software products for real-world projects.

Download link: https://www.commfront.com/pages/downloads

#### 4.1.1 The 232Analyzer Protocol Analyzer Software

The 232Analyzer is an award-winning, easy-to-use, advanced RS232/RS485/RS422/ TTL/CMOS analyzer software that allows users to control, monitor, and analyze serial port activities in any data format (ASCII, hexadecimal, decimal, octal, or binary). It comes with powerful features including Programmable Buttons, Automated Responses, and Macros. The 232Analyzer supports all major Windows Operating Systems including Windows 10, 8, 7, Vista, and XP, both 32 and 64 bits.

| necks                                                                                                    | sum Calcula                                                                                                    | ator                                                                                                    |                                                                                                    |                                                                                                    | -    | Communication mode: Debugging / Simulating                                                                                                    |                                                       |                   |
|----------------------------------------------------------------------------------------------------|----------------------------------------------------------------------------------------------------|----------------------------------------------------------------------------------------------------|----------------------------------------------------------------------------------------------------|----------------------------------------------------------------------------------------------------|------|----------------------------------------------------------------------------------------------------|-------------------------------------------------------|-------------------|
| Oper                                                                                                    | ands forma                                                                                                    | t                                                                                                    |                                                                                                    |                                                                                                    |      | Send commands Input ASCII (e.g. ATI1) and control cod                                                                                                    | e (Hex format: e.g. D                                 | D, A,) to be sent |
| •                                                                                                    | Hex C [                                                                                                    | ec C O                                                                                                    | ct 🔿 Bi                                                                                                | n C ASC                                                                                                    | 1    | AT+WANN=STATIC,192.168.0.201,2                                                                                                    | 5.255.255.0,192 -                                     | D, Sen            |
| Opera                                                                                                    | ator                                                                                                    |                                                                                                    |                                                                                                    |                                                                                                    |      | C Hex C Dec C Oct C Bin C ASCII '                                                                                                    | 0 Interval 0                                          | ) me Stor         |
| G                                                                                                    |                                                                                                    | C                                                                                                    | C N                                                                                                    | D 13                                                                                                    |      | Example and a contract of the test of the test of test of test of                                                                                                    |                                                       | 10 C 17 22        |
| (• A                                                                                                    | ina i Ur                                                                                                    | v xur v                                                                                                    | Not                                                                                                    | Hev. bit ord                                                                                                    | er   | Frequently used commands -(• 00n - 0Fn () 10n - 1Fn - Frogrammable buttons                                                                                                    | (ASUI)(• 1-                                           | -16 -0 17-32      |
| ·C +                                                                                                    | · c - c                                                                                                    | X C V M                                                                                                    | od C Cl                                                                                                | RC-16 (Modbi                                                                                                    | (st  | NUL SOH STX ETX EOT ENQ ACK BEL AT1 AT2 AT3                                                                                                    | AT4 AT5 A                                             | ATG AT7 AT8       |
| nput op                                                                                                    | perands (e.                                                                                                    | g. 10,11,)                                                                                                    |                                                                                                    |                                                                                                    |      | BS HT LF VT FF CR SO SI S1 S2 S3                                                                                                    | S4 S5 S                                               | S6   S7   S8      |
|                                                                                                    |                                                                                                    |                                                                                                    |                                                                                                    |                                                                                                    |      |                                                                                                    | ·                                                     |                   |
|                                                                                                    |                                                                                                    |                                                                                                    |                                                                                                    | Calcula                                                                                                    | to I | Dista (ormat (PV)                                                                                                    |                                                       |                   |
| esult                                                                                                    | 1                                                                                                    |                                                                                                    |                                                                                                    | Calcula                                                                                                    | ate  | Search strin                                                                                                    | j:                                                    | Sea               |
|                                                                                                    |                                                                                                    |                                                                                                    |                                                                                                    |                                                                                                    |      | C Hex C Dec C Oct C Bin C ASCII                                                                                                    | n 🗆 BX timer: 🖪                                       | 50 ms 👻 Cle       |
|                                                                                                    |                                                                                                    |                                                                                                    |                                                                                                    |                                                                                                    |      |                                                                                                    |                                                       |                   |
|                                                                                                    |                                                                                                    |                                                                                                    |                                                                                                    |                                                                                                    |      |                                                                                                    |                                                       |                   |
| SCIL                                                                                                    | Chart Us                                                                                                    | er Notes                                                                                                    |                                                                                                    |                                                                                                    |      | COM port: 3; Baud rate: 115200bps; Parity: None; Data bit: 8; Stop bit: 1; Han                                                                                                    | dshaking: None                                        |                   |
| SCII (                                                                                                    | Chart Us                                                                                                    | er Notes                                                                                                    | 0 ct                                                                                                   |                                                                                                    |      | COM port 3; Baud rate: 115200bps; Parity: None; Data bit 8; Stop bit 1; Han<br>Communication mode: Debugging / Simulating                                                                                                    | dshaking: None                                        |                   |
| SCII (<br>Ctrl                                                                                               | Chart Us                                                                                                    | er Notes                                                                                                    | Oct                                                                                                    | ASCII                                                                                                    | ^    | COM port: 3; Baud rate: 115200bps; Parity: None; Data bit: 8; Stop bit: 1; Han<br>Communication mode: Debugging / Simulating<br>TX data format: ASCII; PX data format: ASCII                                                                                                    | dshaking: None                                        |                   |
| SCII (<br>Ctrl<br>`@                                                                                         | Chart Us<br>Hex<br>0<br>1                                                                                                    | er Notes                                                                                                    | Oct<br>0<br>1                                                                                          | ASCII<br>NUL<br>SOH                                                                                                    |      | COM port: 3; Baud rate: 115200bps; Parity: None; Data bit: 8; Stop bit: 1; Han<br>Communication mode: Debugging / Simulating<br>TX data format: ASCII; PX data format: ASCII                                                                                                    | dshaking: None                                        |                   |
| SCII (<br>Citil<br>@<br>A<br>B                                                                               | Chart Us<br>Hex<br>0<br>1<br>2                                                                                                    | er Notes<br>Dec<br>0<br>1<br>2                                                                                                    | 0ct<br>0<br>1<br>2                                                                                     | ASCII<br>NUL<br>SOH<br>STX                                                                                                    |      | COM port: 3; Baud rate: 115200bps; Parity: None; Data bit: 8; Stop bit: 1; Han<br>Communication mode: Debugging / Simulating<br>TX data format: ASCII; PX data format: ASCII                                                                                                    | dshaking: None                                        |                   |
| SCII (<br>Ctrl<br>@<br>A<br>B<br>C                                                                           | Chart Us<br>Hex<br>0<br>1<br>2<br>3                                                                                                    | er Notes<br>Dec<br>0<br>1<br>2<br>3                                                                                                    | 0ct<br>0<br>1<br>2<br>3                                                                                | ASCII<br>NUL<br>SOH<br>STX<br>ETX                                                                                                    |      | COM port. 3; Baud rate: 115200bps: Parity: None; Data bit. 8; Stop bit. 1; Han<br>Communication mode: Debugging / Simulating<br>TX data format: ASCII; PX data format: ASCII                                                                                                    | dshaking: None                                        |                   |
| SCII (<br>Ctrl<br>Ctrl<br>C<br>A<br>B<br>C<br>D                                                              | Chart Us<br>Hex<br>0<br>1<br>2<br>3<br>4                                                                                                    | er Notes<br>Dec<br>0<br>1<br>2<br>3<br>4                                                                                                    | 0ct<br>0<br>1<br>2<br>3<br>4                                                                           | ASCII<br>NUL<br>SOH<br>STX<br>ETX<br>EOT                                                                                                 |      | COM port: 3; Baud rate: 115200bps; Parity: None; Data bit: 8; Stop bit: 1; Han<br>Communication mode: Debugging / Simulating<br>TX data format: ASCII; PX data format: ASCII<br>********** COM Port Opened *********<br>Data sent: +++                                                                                                    | dshaking: None                                        |                   |
| SCII (<br>Ctrl<br>@<br>A<br>B<br>C<br>D<br>E                                                                 | Chart Us<br>Hex<br>0<br>1<br>2<br>3<br>4<br>5                                                                                                    | er Notes<br>Dec<br>0<br>1<br>2<br>3<br>4<br>5                                                                                                    | 0ct<br>0<br>1<br>2<br>3<br>4<br>5                                                                      | ASCII<br>NUL<br>SOH<br>STX<br>ETX<br>EOT<br>ENQ                                                                                          |      | COM port: 3; Baud rate: 115200bps; Parity: None; Data bit: 8; Stop bit: 1; Han<br>Communication mode: Debugging / Simulating<br>TX data format: ASCII; PX data format: ASCII<br>********** COM Port Opened *********<br>Data sent: +++<br>Data received: a                                                                                                    | dshaking: None                                        |                   |
| SCII (<br>@<br>A<br>B<br>C<br>D<br>F                                                                         | Chart Us<br>Hex<br>0<br>1<br>2<br>3<br>4<br>5<br>6                                                                                                    | er Notes<br>Dec<br>0<br>1<br>2<br>3<br>4<br>5<br>6                                                                                                    | 0ct<br>0<br>1<br>2<br>3<br>4<br>5<br>6                                                                 | ASCII<br>NUL<br>SOH<br>STX<br>ETX<br>EOT<br>ENQ<br>ACK                                                                                   | ^    | COM port 3; Baud rate: 115200bps: Parity: None; Data bit 8; Stop bit 1; Han<br>Communication mode: Debugging / Simulating<br>TX data format: ASCII; PX data format: ASCII<br>***********COM Port Opened *********<br>Data sent +++<br>Data received: a<br>Data sent a                                                                                                    | dshaking; None                                        |                   |
| SCIII<br>@<br>A<br>B<br>C<br>D<br>F<br>G                                                                     | Chart Us<br>Hex<br>0<br>1<br>2<br>3<br>4<br>5<br>6<br>7                                                                                                    | er Notes<br>Dec<br>0<br>1<br>2<br>3<br>4<br>5<br>6<br>7                                                                                                    | 0ct<br>0<br>1<br>2<br>3<br>4<br>5<br>6<br>7                                                            | ASCII<br>NUL<br>SOH<br>STX<br>ETX<br>EOT<br>ENQ<br>ACK<br>BEL                                                                            | ^    | COM port 3; Baud rate: 115200bps; Parity: None; Data bit 8; Stop bit 1; Han<br>Communication mode: Debugging / Simulating<br>TX data format: ASCII; PX data format: ASCII<br>********** COM Port Opened *********<br>Data sent: +++<br>Data received: a<br>Data sent: a<br>Data sent: a                                                                                                    | dshaking: None                                        |                   |
| SCII (<br>Cont<br>Cont<br>Cont<br>Cont<br>Cont<br>Cont<br>Cont<br>Cont                                       | Chart Us<br>Hex<br>0<br>1<br>2<br>3<br>4<br>5<br>6<br>7<br>8                                                                                                    | er Notes<br>Dec<br>0<br>1<br>2<br>3<br>4<br>5<br>6<br>7<br>8                                                                                                    | 0ct<br>0<br>1<br>2<br>3<br>4<br>5<br>6<br>7<br>10                                                      | ASCII<br>NUL<br>SOH<br>STX<br>ETX<br>EOT<br>ENQ<br>ACK<br>BEL<br>BS                                                                      | ^    | COM port: 3: Baud rate: 115200bps: Parity: None; Data bit: 8; Stop bit: 1; Han<br>Communication mode: Debugging / Simulating<br>TX data format: ASCII; PX data format: ASCII<br>***********<br>Data sent: +++<br>Data sent: +++<br>Data received: a<br>Data sent: a<br>Data sent: a<br>Data sent: a<br>Data sent: a                                                                                                    | dshaking: None                                        |                   |
| SCII (<br>Ctrl<br>@<br>A<br>B<br>C<br>D<br>E<br>F<br>G<br>H<br>1                                             | Chart Us<br>Hex<br>0<br>1<br>2<br>3<br>4<br>5<br>6<br>7<br>8<br>9                                                                                                    | er Notes<br>Dec<br>1<br>2<br>3<br>4<br>5<br>6<br>7<br>8<br>9                                                                                                    | 0ct<br>1<br>2<br>3<br>4<br>5<br>6<br>7<br>10<br>11                                                     | ASCII<br>NUL<br>SOH<br>STX<br>ETX<br>EOT<br>ENQ<br>ACK<br>BEL<br>BS<br>HT                                                                | ^    | COM port 3; Baud rate: 115200bps; Parity: None; Data bit 8; Stop bit 1; Han<br>Communication mode: Debugging / Simulating<br>TX data format: ASCII; PX data format: ASCII<br>***********COM Port Opened *********<br>Data sent ***<br>Data sent ***<br>Data received: a<br>Data sent a<br>Data received: a<br>Data sent AT=WANN <cr><br/>Data sent AT=WANN<cr></cr></cr>                                                                                                    | dshaking: None                                        |                   |
| SCII (<br>Ctrl<br>@<br>XA<br>B<br>C<br>D<br>E<br>F<br>G<br>H<br>I<br>J                                       | Chart Us<br>0<br>1<br>2<br>3<br>4<br>5<br>6<br>7<br>8<br>9<br>4<br>2<br>3<br>4<br>5<br>6<br>7<br>8<br>9<br>4                                                                                                    | er Notes<br>Dec<br>0<br>1<br>2<br>3<br>4<br>5<br>6<br>7<br>8<br>9<br>10                                                                                                 | 0ct<br>0<br>1<br>2<br>3<br>4<br>5<br>6<br>7<br>10<br>11<br>12                                          | ASCII<br>NUL<br>SOH<br>STX<br>ETX<br>EOT<br>ENQ<br>ACK<br>BEL<br>BS<br>HT<br>LF                                                          | ^    | COM port 3; Baud rate: 115200bps; Parity: None; Data bit 8; Stop bit 1; Han<br>Communication mode: Debugging / Simulating<br>TX data format: ASCII; PX data format: ASCII<br>********** COM Port Opened *********<br>Data sent: +++<br>Data received: a<br>Data sent: a<br>Data sent: AT+WANN <cr><br/>Data serceived: <cr><lp>+OK=STATIC.192.168.1.201.255.255.255.0.192.168</lp></cr></cr>                                                                                                    | dshaking: None                                        |                   |
| SCIII<br>Ctrl<br>@<br>A<br>B<br>C<br>D<br>E<br>F<br>G<br>H<br>I<br>J<br>K                                    | Chart Us<br>Hex<br>1<br>2<br>3<br>4<br>5<br>6<br>6<br>7<br>8<br>9<br>A<br>8<br>9<br>A<br>8<br>8<br>9<br>A<br>8                                                                                                    | er Notes Dec<br>0<br>1<br>2<br>3<br>4<br>5<br>6<br>7<br>8<br>9<br>10<br>11                                                                                              | 0ct<br>0<br>1<br>2<br>3<br>4<br>5<br>6<br>7<br>10<br>11<br>11<br>12<br>13                              | ASCII<br>NUL<br>SOH<br>ETX<br>ETX<br>EOT<br>ENQ<br>ACK<br>BEL<br>BS<br>HT<br>LF<br>VT                                                    | ^    | COM port 3; Baud rate: 115200bps: Parity: None; Data bit 8; Stop bit 1; Han<br>Communication mode: Debugging / Simulating<br>TX data format: ASCII; PX data format: ASCII<br>***********COM Port Opened *********<br>Data sent: ***<br>Data sent: a<br>Data sent: a<br>Data sent: a<br>Data sent: a<br>Data sent: AT-WANN <cr><br/>Data sent: AT-WANN<static:192.1681.201.255.255.255.0.192.168<br>Data sent: AT-WANNSTATIC:192.168.0.201.255.255.255.0.192.168.1.254<c< td=""><td>dshaking: None<br/>1 254<cr><lf><br/>R&gt;</lf></cr></td><td></td></c<></static:192.1681.201.255.255.255.0.192.168<br></cr>                                                                                                    | dshaking: None<br>1 254 <cr><lf><br/>R&gt;</lf></cr>  |                   |
| SCIII<br>Chil<br>@<br>A<br>A<br>B<br>B<br>C<br>D<br>D<br>E<br>F<br>G<br>H<br>I<br>J<br>K<br>L                | Chart Us<br>Hex<br>0<br>1<br>2<br>3<br>4<br>5<br>6<br>7<br>8<br>9<br>A<br>B<br>C                                                                                                    | er Notes Dec<br>0<br>1<br>2<br>3<br>4<br>5<br>6<br>7<br>8<br>9<br>10<br>11<br>12                                                                                        | 0ct<br>0<br>1<br>2<br>3<br>4<br>5<br>6<br>7<br>10<br>11<br>12<br>13<br>14                              | ASCII<br>NUL<br>SOH<br>STX<br>ETX<br>ENT<br>ENQ<br>ACK<br>BEL<br>BS<br>HT<br>LF<br>VT<br>FF                                              | ^    | COM port 3; Baud rate: 115200bps; Parity: None; Data bit 8; Stop bit 1; Han<br>Communication mode: Debugging / Simulating<br>TX data format: ASCII; PX data format: ASCII<br>********** COM Port Opened *********<br>Data sent: ***<br>Data sent: ***<br>Data sent: a<br>Data sent: a<br>Data sent: AT+WANN <cr><br/>Data sent: AT+WANN<cr><br/>Data sent: AT+WANN<static.192.168.1.201.255.255.255.0.192.168<br>Data sent: AT+WANN=STATIC.192.168.0.201.255.255.255.0.192.168.1.254<cd<br>Data received: <cr><lp>+OK<cr><lp>+OK</lp></cr></lp></cr></cd<br></static.192.168.1.201.255.255.255.0.192.168<br></cr></cr>                                                                                                    | dshaking: None<br>1.254 <cr><lf><br/>R&gt;</lf></cr>  |                   |
| GCIII<br>Ctrl<br>@<br>A<br>A<br>B<br>B<br>C<br>D<br>D<br>E<br>F<br>G<br>H<br>I<br>J<br>K<br>L<br>M           | Chart Us<br>Hex<br>0<br>1<br>2<br>3<br>4<br>5<br>6<br>7<br>8<br>9<br>A<br>8<br>9<br>A<br>B<br>C<br>D                                                                                                    | er Notes<br>Dec<br>0<br>1<br>2<br>3<br>4<br>5<br>6<br>7<br>8<br>9<br>10<br>11<br>12<br>13                                                                               | 0ct<br>0<br>1<br>2<br>3<br>4<br>5<br>6<br>7<br>7<br>10<br>11<br>12<br>13<br>14<br>15                   | ASCII<br>NUL<br>SOH<br>STX<br>ETX<br>EDT<br>ENQ<br>ACK<br>BEL<br>BS<br>HT<br>HF<br>FF<br>CB                                              | ^    | COM port 3: Baud rate: 115200bps: Parity: None; Data bit 8; Stop bit 1; Han<br>Communication mode: Debugging / Simulating<br>TX data format: ASCII<br>********* COM Port Opened ********<br>Data sent +**<br>Data sent: 4<br>Data sent: 4<br>Data sent:                                                                                                    | dshaking: None<br>1.254 <cr><lf><br/>R&gt;</lf></cr>  |                   |
| GCIII<br>Ctrl<br>@<br>A<br>A<br>B<br>B<br>C<br>D<br>D<br>E<br>F<br>G<br>G<br>H<br>I<br>J<br>K<br>L<br>M<br>N | Chart Us<br>0<br>1<br>2<br>3<br>4<br>5<br>6<br>7<br>7<br>8<br>9<br>4<br>8<br>9<br>4<br>8<br>9<br>4<br>8<br>5<br>7<br>7<br>8<br>9<br>4<br>8<br>5<br>7<br>7<br>8<br>9<br>4<br>5<br>7<br>7<br>8<br>9<br>4<br>5<br>5<br>7<br>7<br>8<br>9<br>5<br>7<br>7<br>8<br>9<br>7<br>7<br>7<br>7<br>7<br>7<br>7<br>7<br>7<br>7<br>7<br>7<br>7<br>7<br>7<br>7                  | er Notes<br>Dec<br>0<br>1<br>2<br>3<br>4<br>5<br>6<br>7<br>8<br>9<br>10<br>11<br>12<br>13<br>14                                                                         | 0ct<br>0<br>1<br>2<br>3<br>4<br>5<br>6<br>7<br>7<br>10<br>11<br>12<br>13<br>14<br>15<br>6              | ASCII<br>NUL<br>STX<br>ETX<br>EOT<br>ENQ<br>ACK<br>BEL<br>BS<br>HT<br>LF<br>FF<br>CR<br>SO                                               | ^    | COM port 3; Baud rate: 115200bps: Parity: None; Data bit 8; Stop bit 1; Han<br>Communication mode: Debugging / Simulating<br>TX data format: ASCII; PX data format: ASCII<br>**********COM Port Opened *********<br>Data sent: 4<br>Data sent: a<br>Data sent: a<br>Data sent: a<br>Data sent: AT=WANN <cr><br/>Data received: <cr><lf>+OK<static.192.168.1.201.255.255.255.0.192.168<br>Data received: <cr><lf>+OK<cr><lf>+OK<cr>+CF+OK<cr>+CF+OK<cr>+CF+OK<cr>+CF+OK<cr>+CF+OK<cr>+CF+OK<cr>+CF+OK<cr>+CF+OK<cr>+CF+OK<cr>+CF+OK<cr>+CF+OK<cr>+CF+OK<cr>+CF+OK<cr>+CF+OK<cr>+CF+OK<cr>+CF+OK<cr>+CF+OK<cr>+CF+OK<cr>+CF+OK<cr>+CF+OK<cr>+CF+OK<cr>+CF+OK+OK+OK+OK+OK+OK+OK+OK+OK+OK+OK+OK+OK+OK+OK+OK+OK+OK+OK+OK+OK+OK+OK+OK+OK+OK+OK+OK+OK+OK+OK+OK+OK+OK+OK+OK+OK+OK+OK+OK+OK+OK+OK+OK+OK+OK+OK</cr></cr></cr></cr></cr></cr></cr></cr></cr></cr></cr></cr></cr></cr></cr></cr></cr></cr></cr></cr></cr></cr></lf></cr></lf></cr></static.192.168.1.201.255.255.255.0.192.168<br></lf></cr></cr>                                                                                                    | dshaking: None<br>1.254 <cr><lf><br/>R&gt;</lf></cr>  |                   |
| GCIII<br>Ctrl<br>@<br>A<br>B<br>C<br>D<br>E<br>F<br>G<br>H<br>I<br>J<br>K<br>L<br>M<br>N<br>D                | Chart Us<br>Hex<br>0<br>1<br>2<br>3<br>4<br>5<br>6<br>7<br>8<br>9<br>4<br>8<br>9<br>4<br>8<br>9<br>6<br>C<br>D<br>E<br>F                                                                                                    | er Notes<br>Dec<br>0<br>1<br>2<br>3<br>4<br>5<br>6<br>7<br>8<br>9<br>10<br>11<br>12<br>13<br>14<br>15                                                                   | 0ct<br>0<br>1<br>2<br>3<br>4<br>5<br>6<br>7<br>10<br>11<br>12<br>13<br>14<br>15<br>16<br>17            | ASCII<br>NUL<br>SOH<br>STX<br>ETX<br>EOT<br>EOT<br>ENQ<br>ACK<br>BEL<br>BS<br>HT<br>LF<br>VT<br>FF<br>CR<br>S0<br>S1                     |      | COM port 3; Baud rate: 115200bps; Parity: None; Data bit 8; Stop bit 1; Han<br>Communication mode: Debugging / Simulating<br>TX data format: ASCII; PX data format: ASCII<br>********** COM Port Opened *********<br>Data sent: +++<br>Data received: a<br>Data sent: a<br>Data sent: AT +WANN <cr><br/>Data sent: AT +WANN<cr><br/>Data sent: AT +WANN<cr><br/>Data sent: AT +WANN<static.192.168.1.201.255.255.0.192.168.1.254<c<br>Data sent: AT +WANN<static.192.168.0.201.255.255.0.192.168.1.254<c< td=""><td>dshaking: None<br/>1.254&lt;<u>CR&gt;<lf></lf></u><br/>R&gt;</td><td></td></static.192.168.0.201.255.255.0.192.168.1.254<c<></static.192.168.1.201.255.255.0.192.168.1.254<c<br></cr></cr></cr>                                                                                                    | dshaking: None<br>1.254< <u>CR&gt;<lf></lf></u><br>R> |                   |
| GCIII<br>M<br>Q<br>Q<br>A<br>B<br>C<br>D<br>E<br>F<br>G<br>H<br>I<br>J<br>K<br>L<br>M<br>N<br>O<br>P         | Chart Us<br>Hex<br>0<br>1<br>2<br>3<br>4<br>5<br>6<br>7<br>8<br>9<br>A<br>B<br>C<br>D<br>E<br>F<br>10                                                                                                    | er Notes<br>Dec<br>0<br>1<br>2<br>3<br>4<br>5<br>6<br>7<br>8<br>9<br>10<br>11<br>12<br>13<br>14<br>15<br>16                                                             | 0ct<br>0<br>1<br>2<br>3<br>4<br>5<br>6<br>6<br>7<br>10<br>11<br>12<br>13<br>14<br>15<br>16<br>17<br>20 | ASCII<br>NUL<br>SOH<br>STX<br>ETX<br>ETX<br>ETX<br>ETX<br>EXX<br>BEL<br>BS<br>ACK<br>BEL<br>BS<br>HT<br>LF<br>FF<br>CR<br>SO<br>SI<br>SI |      | COM port. 3; Baud rate: 115200bps: Parity: None; Data bit. 8; Stop bit 1; Han<br>Communication mode: Debugging / Simulating<br>TX data format: ASCII; PX data format: ASCII<br>***********<br>Data sent: ACOM Port Opened ********<br>Data sent: AT<br>Data sent: a<br>Data sent: a<br>Data sent: a<br>Data sent: AT+WANN <cr><br/>Data sent: AT+WANN<cr><br/>Data sent: AT+WANN<static.192.1681.201.255.255.0.192.168.1.254<0<br>Data sent: AT+WANN=STATIC.192.168.0.201.255.255.0.192.168.1.254&lt;0<br/>Data received: <cr><lf>+OK<cr><lf>+OK<cr>+CFCR&gt;<lf>+OK<cr><lf>+OK<cr>+CFCR&gt;<lf>+OK<cr>+CFCR&gt;<lf>+OK<cr>+CFCR&gt;<lf>+OK<cr>+CFCR&gt;<lf>+OK<cr>+CFCR&gt;<lf>+OK<cr>+CFCR&gt;<lf>+OKCR&gt;<lf>+OKCR&gt;</lf></lf></lf></lf></lf></lf></lf></lf></lf></lf></lf></lf></lf></lf></lf></lf></lf></lf></lf></lf></lf></lf></lf></lf></lf></lf></lf></lf></lf></lf></lf></lf></lf></lf></lf></lf></lf></lf></lf></lf></lf></lf></lf></lf></lf></lf></lf></lf></lf></lf></lf></cr></lf></cr></lf></cr></static.192.1681.201.255.255.0.192.168.1.254<0<br></cr></cr>                                                                                                    | dshaking: None<br>1 254 <cr><lf><br/>R&gt;</lf></cr>  |                   |
| SCIII<br>CMI<br>@ABCCDEFGHIJKLMNOPO                                                                          | Chart Us<br>Hex<br>0<br>2<br>3<br>4<br>5<br>5<br>6<br>7<br>8<br>9<br>4<br>5<br>5<br>6<br>7<br>8<br>9<br>8<br>9<br>4<br>5<br>5<br>6<br>7<br>8<br>9<br>9<br>4<br>5<br>5<br>5<br>6<br>7<br>8<br>9<br>9<br>4<br>5<br>5<br>5<br>6<br>7<br>7<br>8<br>9<br>7<br>8<br>9<br>7<br>7<br>1<br>1<br>1<br>1<br>1<br>1<br>1<br>1<br>1<br>1<br>1<br>1<br>1<br>1<br>1<br>1<br>1 | er Notes<br>Dec<br>0<br>1<br>2<br>3<br>4<br>5<br>6<br>7<br>8<br>9<br>10<br>11<br>12<br>13<br>14<br>15<br>16<br>17<br>17<br>17<br>17<br>17<br>17<br>17<br>17<br>17<br>17 | 0ct<br>0<br>1<br>2<br>3<br>4<br>5<br>6<br>7<br>7<br>10<br>11<br>12<br>13<br>14<br>15<br>16<br>17<br>20 | ASCII<br>NUL<br>SOH<br>STX<br>EOT<br>ENQ<br>EOT<br>ENQ<br>BEL<br>BS<br>HT<br>LF<br>VT<br>CR<br>SO<br>SI<br>DCT                           |      | COM port 3; Baud rate: 115200bps; Parity: None; Data bit 8; Stop bit 1; Han<br>Communication mode: Debugging / Simulating<br>TX data format: ASCII; PX data format: ASCII<br>********** COM Port Opened ********<br>Data sent +++<br>Data sent +++<br>Data received: a<br>Data sent a<br>Data received: eok<br>Data sent AT+WANN <cr><br/>Data sent AT+WANN<cr><br/>Data sent AT+WANNSTATIC.192.168.1.201.255.255.255.0.192.168<br/>Data sent AT+WANNSTATIC.192.168.0.201.255.255.255.0.192.168.1.254<cd<br>Data received: <cr><lp>+OK<cr><lf><cr><lp>+OK<cr><lf>&gt;<ok<cr><lf>&gt;<ok<cr><ok<cr><lf>&gt;<ok<cr><dak<cr><dak<cr><dak<cr><dak<cr><ok<cr><d< td=""><td>dshaking: None<br/>1.254<cr><lf><br/>R&gt;</lf></cr></td><td></td></d<></ok<cr></dak<cr></dak<cr></dak<cr></dak<cr></ok<cr></lf></ok<cr></ok<cr></lf></ok<cr></lf></cr></lp></cr></lf></cr></lp></cr></cd<br></cr></cr> | dshaking: None<br>1.254 <cr><lf><br/>R&gt;</lf></cr>  |                   |

#### 4.1.2 The Serial-TCP software

The Serial-TCP software bridges existing Serial COM port and TCP/IP without the need to change existing protocol. The applications of the Serial-TCP program

include acting as a device server and/or Modbus RTU/ASCII to Modbus TCP protocol converter; extending serial communication distance via TCP/IP; replacing existing COM and TCP hardware devices; expanding the capability of existing COM and TCP/IP control software; and analyzing TCP/IP and COM network with the built-in IIoT "Packet Sender", "Ping", "Resolve IP Address/Host Name", "COM Port State LEDs", "Debugging" and "Checksum Calculator" tools. The Serial-TCP program is also very useful when converting exiting RS232/RS485/RS422 serial networks (e.g. Modbus RTU) into TCP/IP networks (e.g. Modbus TCP). The Serial-TCP supports all major Windows OS including Windows 10, 8, 7, Vista, and XP, both 32 and 64 bits.

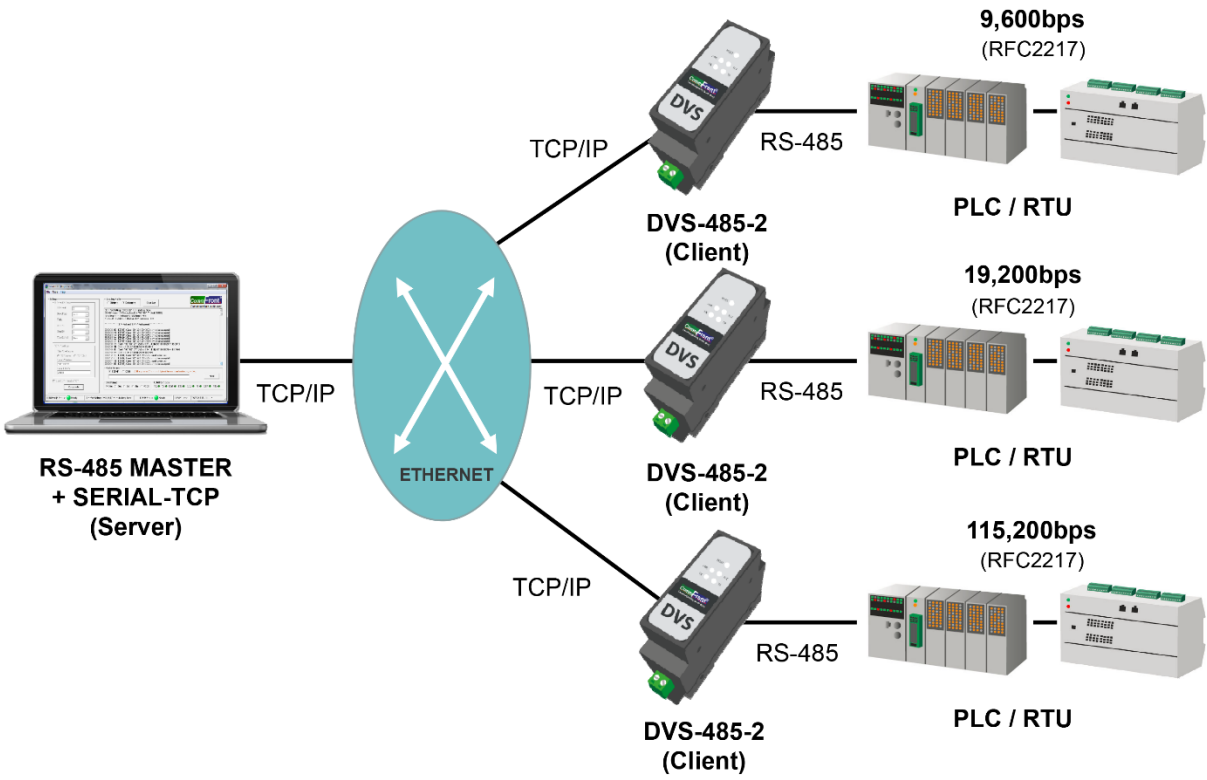

## 4.2 Self Tests

#### 4.2.1 Connecting the Power and Host PC

DVS-485-2

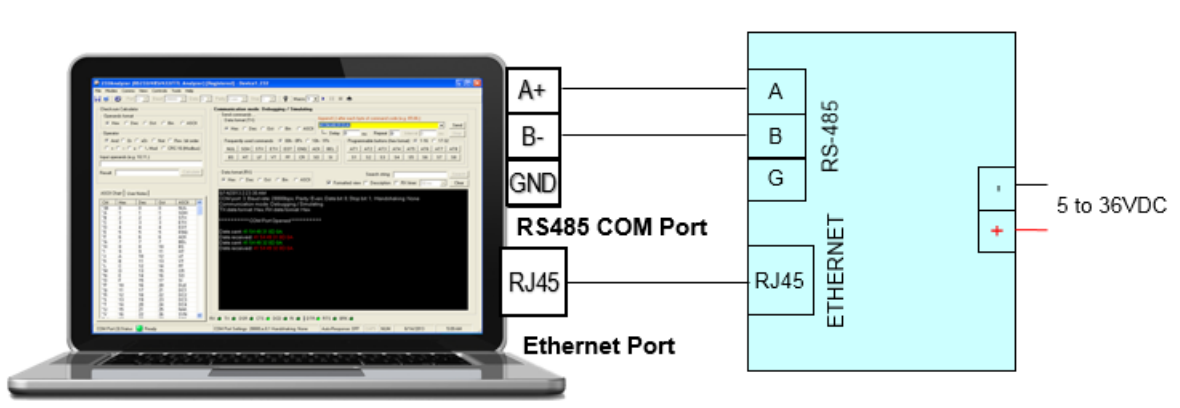

- Connect an external regulated DC power supply to the DC input (5 to 36V DC)
- Connect the DVS-485-2 to the PC's COM port and Ethernet port.

#### 4.2.2 Ping Test

Ping is a method to test whether a particular host is reachable across an IP network. A ping measures the round-trip time for packets to be sent from the local host to a destination device (e.g. a computer or a device server) and back. Use the Windows CMD tools or CommFront Serial-TCP software to perform a ping test.

- A ping test with Windows' CMD tools

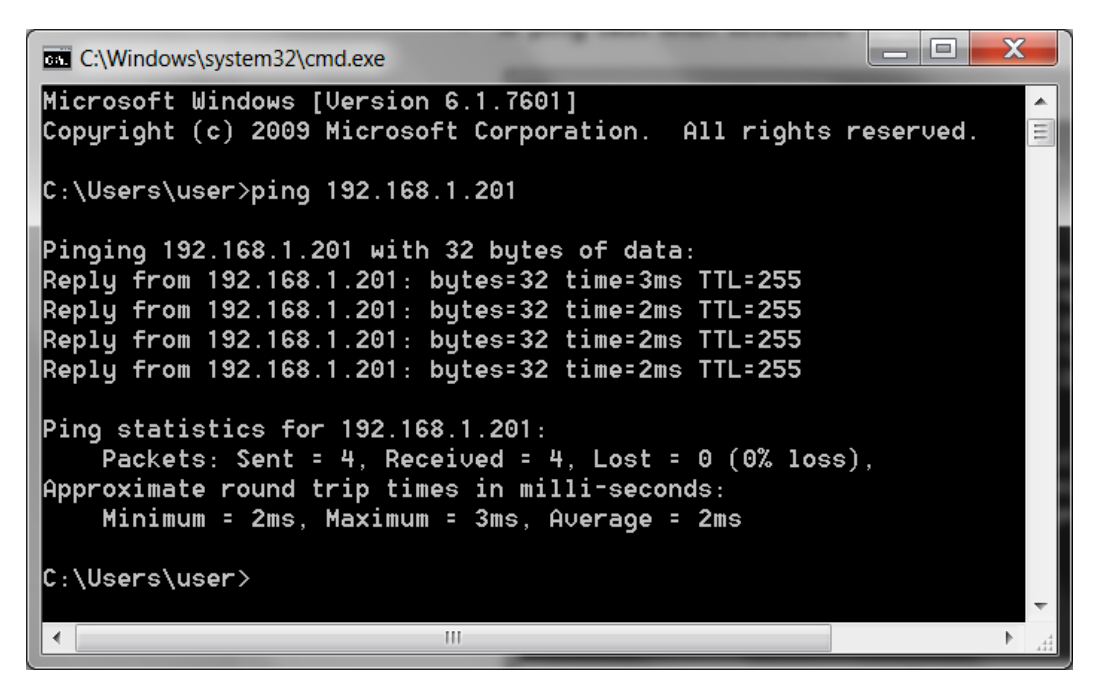

- A ping test with CommFront's Serial-TCP software

| 🚱 Ping IP Address                            | - Canadagana | _ <b>_</b> X   |
|----------------------------------------------|--------------|----------------|
| IP Address: 192.168.1<br>Echo Data: Ping 123 | .201         | Ping<br>Cancel |
| Results                                      |              |                |
| Return Status:                               | 0 [success]  |                |
| Address (Dec):                               | -922638144   |                |
| Round Trip Time:                             | 2 ms         |                |
| Data Packet Size:                            | 8 bytes      |                |
| Data Return:                                 | Ping 123     |                |
| Data Pointer:                                | 1632912      |                |
|                                              |              |                |
|                                              |              |                |

#### 4.2.3 Setting up a device server with AT Commands

By using CommFront's 232Analyzer software, users can quickly set up the device server such as network and serial port parameters with AT commands via serial COM port.

Assume that your PC is at the same sub network of "172.16.0.x''.

- 1) Download and install the free version of CommFront's 232Analyzer software (download link: <u>https://www.commfront.com/pages/downloads</u>).
- 2) Run the 232Analyzer software and set the COM port settings to 115.2Kbps, 8, N, 1. Then select "ASCII" for both TX and RX data formats.

Port 1 💌 Baud 115200 💌 Data 8 💌 Parity None 💌 Stop 1 💌

#### 3) Send ASCII command: +++

| - Send commands<br>- Data format (TX) | s<br>M Input ASCII (e.g. ATI1) and control code (Hex format: e.g. D, A,) to be sent |      |  |  |
|---------------------------------------|-------------------------------------------------------------------------------------|------|--|--|
| C Hex C Dec C Oct C Bin @ ASCIL       | ····                                                                                | Send |  |  |
|                                       | Delay 0 ms Repeat 0 Interval 0 ms                                                   | Stop |  |  |

4) The DVS-485-2 responds with an ASCII code: a

#### 5) Send ASCII command within 3 seconds: a

| -Send commands   |        |                                                                             |      |
|------------------|--------|-----------------------------------------------------------------------------|------|
| Data format (TX) |        | Input ASCII (e.g. ATTT) and control code (Hex format: e.g. D, A) to be sent |      |
|                  |        |                                                                             | Send |
|                  | I ASUI | Delay 0 ms Repeat 0 Interval 0 ms                                           | Stop |

- 6) The DVS-485-2 responds with an ASCII code, and it now enters into "AT Command" mode: **+ok**
- 7) Check current network settings: AT+WANN<CR> Note: <CR> equals to "D" in Hex code, remember to enter "D," into the second box below

| - Send commands<br>Data format (TX) | Input ASCII (e.g. ATI1) and control code (Hex format: e.g. D, A.) to be sent |                     |               |      |  |
|-------------------------------------|------------------------------------------------------------------------------|---------------------|---------------|------|--|
| O Hex O Dec O Oct O Bin             |                                                                              | AT+WANN             | ▼ D,          | Send |  |
|                                     |                                                                              | Delay 0 ms Repeat 0 | Interval 0 ms | Stop |  |

- 8) The DVS-485-2 responds with the current network settings:
   <CR><LF>+OK=STATIC,192.168.1.201,255.255.255.0,192.168.1
   .254<CR><LF>
- 9) Change network settings to the same sub network as your PC, e.g.: AT+WANN=STATIC,172.16.0.100,255.255.255.0,172.16.0.1 <CR>

| - Send commands                 | Input ASCII (e.g. ATI1) and control code (Hex format: e.g. D, A) to be sent |      |
|---------------------------------|-----------------------------------------------------------------------------|------|
|                                 | AT+WANN=STATIC,172.16.0.100,255.255.255.0,172.16.0  D,                      | Send |
| C Hex C Dec C Od C Biri (* Asci | Delay 0 ms Repeat 0 Interval 0 ms                                           | Stop |

10) The DVS-485-2 responds with a confirmation code: +ok

11) Restart the DVS-485-2 for the new settings to take effect: AT+Z<CR>

| - Send commands            |       | Input ASCII (e.g. ATI1) and control code (Hex format: e.g. D, A,) | to be sent |      |
|----------------------------|-------|-------------------------------------------------------------------|------------|------|
|                            | 400   | AT+2                                                              | D,         | Send |
| C Hex C Dec C Oct C Bin (• | ASCII | L Delay 0 ms Repeat 0 Interval 0                                  | ms         | Stop |

12) The DVS-485-2 is now at the same sub network as your PC.

Note: Settings below are illustrated with the default IP settings. You may also go to web management for further configuration (see "<u>Web Management</u>").

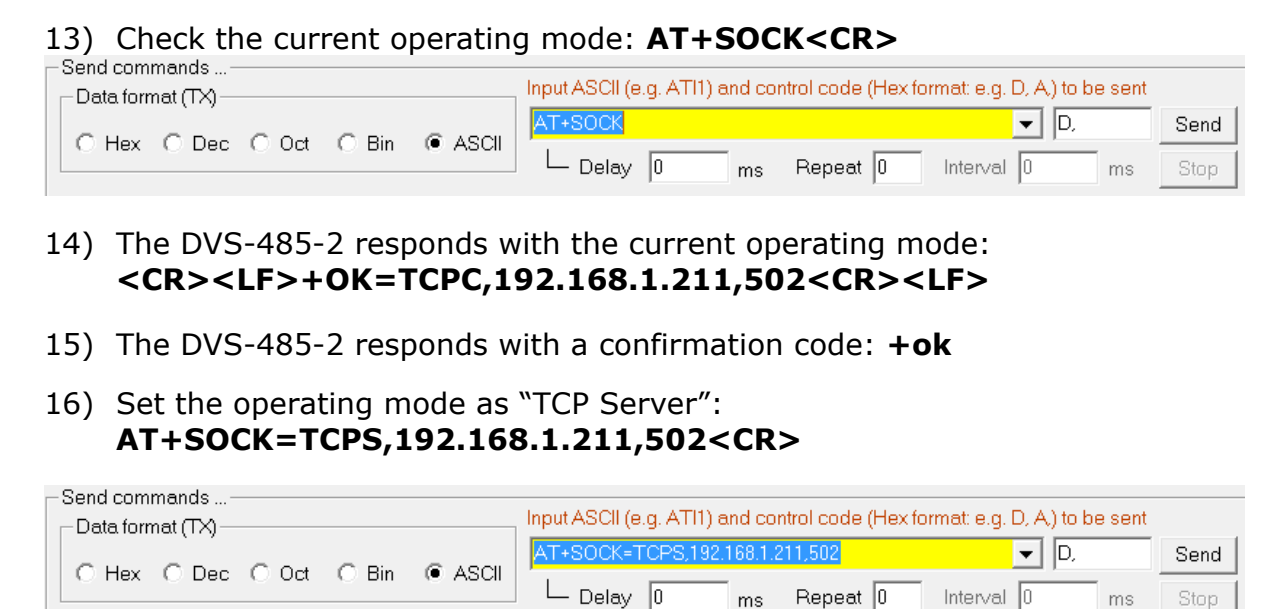

17) Restart the DVS-485-2 for the new settings to take effect: AT+Z<CR>

| - Send commands<br>— Data format (TX) — | Input ASCII (e.g. ATI1) and control code (Hex forma | it: e.g. D, A,) to be sent |      |
|-----------------------------------------|-----------------------------------------------------|----------------------------|------|
| C Hay C Dag C Oct C Bin                 | AT+Z                                                | <b>▼</b> D,                | Send |
|                                         | Delay 0 ms Repeat 0 In                              | terval 0 ms                | Stop |

Note: For more detailed information about AT Commands, please refer to Appendix: <u>AT Commands Set</u>.

#### 4.2.4 Setting Up Device Sever with Web Management Tools

Besides the AT commands, users can also log on to the device server's built-in web server and manage the settings there.

- 1) Log onto Web Management. A user name and password are required.
  - default user name: admin
  - default password: superuser

| Username | admin |      |        |
|----------|-------|------|--------|
| Password | ••••• |      |        |
|          | Sign  | n in | Cancel |

2) Go to "Local IP" and change IP address and other parameters as necessary.

| Current Status | Local IP Settings                |
|----------------|----------------------------------|
| Local IP       | IP Address Type: Static IP 🗸     |
| Serial Port    | DNS type: Auto                   |
| Advanced       | Static IP: 192 · 168 · 1 · 201   |
|                | Subnet Mask: 255 . 255 . 255 . 0 |
| Preferences    | Gateway: 192 . 168 . 1 . 254     |
| Reboot         | DNS Server: 8 . 8 . 8            |

- Go to "Serial Port" and choose the correct COM port settings. Note: The COM port settings must match with the RS-485 device to which the DVS-485-2 is connected.
- 4) Set the device server as TCP Server and port number as 502. The device server becomes a TCP Sever now.

Note: For more detailed information about Web Management tools, please refer to "<u>Web Management</u>".

| Current Status | Serial Port Settings               |
|----------------|------------------------------------|
| Local IP       | Baud Rate: 115200 bps(600~460.8K)  |
| Serial Port    | Data Bit: 8 🗸 bit                  |
| Advanced       | Parity: None 🗸                     |
| Preferences    | Stop Bit: 1 🗸 bit                  |
|                | Local Port: 502 (1~65535)          |
| Reboot         | Remote Port: 20000 (1~65535)       |
|                | Operating Mode: TCP Server 🗸       |
|                | Remote IP Address: [192.168.1.211] |
|                | Reset:                             |
|                | Link:                              |
|                | Index:                             |
|                | RFC2217: 🗹                         |
|                | Save Cancel                        |

#### **4.2.5 Test with the Serial-TCP software**

The Serial-TCP can perform as a software-type device server so users can test out most of the functions with TCP server, TCP client, UDP server, and UDP client operating modes. In addition, the Serial-TCP comes with a "Packet Sender" tool so users can send commands directly to device server's COM port or TCP/UDP port, which is very useful for testing the device server.

- 1) Download and install the free version of CommFront's Serial-TCP software (download link: <u>https://www.commfront.com/pages/downloads</u>).
- 2) Set Serial-TCP as a TCP client and connect to device server's TCP port (assume that the device server is set as a TCP server).
- 3) Send HEX command "01 02 03 04 05" to TCP port. When the command reaches the device server's TCP port, it will be forwarded to device server's COM port and come back to Serial-TCP software's COM port, thus creating an infinite loop. Click the "De-activate" button to stop the loop.

| Serial-TCP [Registered]                                                                                   |                                                                                                    |        |
|----------------------------------------------------------------------------------------------------|----------------------------------------------------------------------------------------------------|--------|
| File Tools Help                                                                                           |                                                                                                    |        |
| COM Port Settings<br>COM Port 11 V<br>Baud Rate 115200 V<br>Parity None V                                 | Operating Mode<br>C Bridging © Debugging Clear Log Communications may<br>COM Port Settings: 115200,N.8,1 Handshaking: None<br>TCP/IP mode: TCP Client Remote IP: 192.168.1.200 (Port: 502): Local IP: 192.168.1.141 (Port: 502)<br>Operating mode: Debugging: Data format Hex<br>Modbus RTU/ASCI <> Modbus TCP Conversion: OFF                                                                                                    | e easy |
| Data Bit 8 💌<br>Stop Bit 1 💌<br>Flow Control None 💌                                                       | ********** COM Port and TCP/IP Port opened **********<br>00:00:12:028 [LOCAL → TCP]: 01 02 03 04 05<br>00:00:12:074 [COM → TCP]: 01 02 03 04 05<br>00:00:12:152 [COM → TCP]: 01 02 03 04 05<br>00:00:12:636 [COM → TCP]: 01 02 03 04 05<br>00:00:12:636 [COM → TCP]: 01 02 03 04 05                                                                                                    |        |
| TCP/IP Settings<br>This PC will act as<br>C TCP Server C TCP Client<br>Remote IP Address<br>192.168.1.200 | 00:00:12:979 [COM → TCP]: 01 02 03 04 05<br>00:00:13:135 [COM → TCP]: 01 02 03 04 05<br>00:00:13:463 [COM → TCP]: 01 02 03 04 05<br>00:00:13:3663 [COM → TCP]: 01 02 03 04 05<br>00:00:13:378 [COM → TCP]: 01 02 03 04 05<br>00:00:13:378 [COM → TCP]: 01 02 03 04 05<br>00:00:13:378 [COM → TCP]: 01 02 03 04 05<br>Packet Sender<br>C TCP/P C COM Add a space or ',' after each byte of the command codes (e.g. 65,66.)                                                                                                    | •      |
| Remote Port 502 Use UDP instead of TCP                                                                    | 01 02 03 04 05     Send       Data Format     COM Port States       Image: Hex C Dec C Oct C Bin C ASCII     RX Image: TX Image: CTS Image: CTS | RTS @  |
| CC                                                                                                    | 115200,N.8,1 Handshaking: None TCP/IP Status: Ready TCP/IP (Local): 192.168.1.141:502                                                                                                    |        |

#### 4.2.6 Test with the 232Analyzer software

The 232Analyzer software can act as a Serial Terminal so you can send commands directly to device server's COM port. In addition, you can connect Serial-TCP software (which acts as a TCP client for the example below) to the device server. When the commands are sent from the 232Analyzer software, the Serial-TCP should receive the same. Similarly, when commands are sent from the Serial-TCP software, the 232Analyzer software should receive the same commands.

- 1) Download and install the free version of CommFront's 232Analyzer software (download link: <u>https://www.commfront.com/pages/downloads</u>).
- 2) Set Serial-TCP as a TCP client and connect to the device server's TCP port (assume that the device server is set as a TCP server).
- 3) Send ASCII command "Test 123" to TCP port. When the command reaches the device server's TCP port, it will be forwarded to device server's COM port and then received by the 232Analyzer software.
- 4) Send ASCII command "Test 456" from the 232Analyzer software, and you should receive the same on the Serial-TCP software.

#### 4.0 Troubleshooting

| 232Analyzer (RS232/485/422/TTL Analyzer) [Register | red] - DALI.232                                                                                             |
|----------------------------------------------------|----------------------------------------------------------------------------------------------------|
| ile Modes Comms View Controls Tools Help           |                                                                                                    |
| ∎ 🧶   💭 Port     1 💌 Baud     15200 💌 Data   8     | Parity None V Stop I V II Macro I V                                                                         |
| -Communication mode: Debugging / Simulating        |                                                                                                    |
| Data format (TX)                                   | Input ASCII (e.g. ATI1) and control code (Hex format: e.g. D, A) to be sent                                 |
| CHex ODec OOct OBin @ ASCI                         | Test123 Send                                                                                                |
|                                                    | Delay 0 ms Repeat 0 Interval 0 ms Stop                                                                      |
| Frequently used commands -  Oth-OFh  O 10h         | 1-1Fh Programmable buttons (ASCII) 1-16 © 17-32                                                             |
| NUL SOH STX ETX EOT ENQ AC                         | X         BEL         Off         Up         Dn         Sup         Sdn         Max         Min         Sdo |
| BS HT LF VT FF CR SO                               | Osu         S00         S01         S02         S03         G0+         G1+                                 |
|                                                    |                                                                                                    |
| Data format (RX)                                   | Search string: Search                                                                                       |
| O Hex O Dec O Oct O Bin (• ASOI                    | Formatted view Description RX timer: 50 ms Clear                                                            |
| COM port: 11; Baud rate: 115200bps; Parity: N      | one; Data bit: 8; Stop bit: 1; Handshaking: None 🔗                                                          |
| Communication mode: Debugging / Simulating         |                                                                                                    |
| TX data format: Hex, HX data format: Hex           |                                                                                                    |
| ********** COM Port Opened ********                | *                                                                                                    |
| # # # RX data format changed to: ASCII # # #       |                                                                                                    |
| Data sent: Test 123                                |                                                                                                    |
| Data received: Test 455                            |                                                                                                    |
|                                                    |                                                                                                    |
|                                                    | RTS @ BRK @                                                                                                 |
| OM Port (11) Status: 😝 Ready                       | COM Port Settings: 115200,n,8,1 Handshaking: None Auto-Response: OFF                                        |
|                                                    |                                                                                                    |
| Serial-TCP [Registered]                            |                                                                                                    |

| File Tools Help                                                                                                    |                                                                                                    |            |
|----------------------------------------------------------------------------------------------------|----------------------------------------------------------------------------------------------------|------------|
| Settings<br>COM Port Settings<br>COM Port 10<br>Baud Rate 115200<br>Parity None<br>Data Bit 8<br>Stop Bit 1<br>Flow Control None<br>TCP/IP Settings<br>This PC will act as | Operating Mode       Clear Log       Communications made eas         COM Port Settings: 115200.N.8.1 Handshaking: None       Communications made eas         TCP/IP mode: TCP Client Remote IP: 192.168.1.200 (Port 502); Local IP: 192.168.1.141 (Port 44640)       Operating mode: Debugging: Data format ASCII         Modbus RTU/ASCII ↔ Modbus TCP Conversion: OFF       *********         00:00:12.979 [TCP → COM]: Test 123       00:00:16.520 [LOCAL → TCP]: Test 456                                                                                                    | sy<br>►    |
| C TCP Server © TCP Client<br>Remote IP Address<br>192.168.1.200<br>Remote Port<br>502<br>Use UDP instead of TCP<br>De-ardivate                                             | Packet Sender <ul> <li>TCP/IP</li> <li>COM</li> <li>Input ASCII (e.g. AT1) and/or control codes in Hex format (e.g. DA)</li> <li>Test 456</li> <li>Send</li> </ul> Send           Data Format         COM Port States           C Hex         Dec         Oct         Bin         ASCII         RX         TX         DSR         CTS         DCD         RI         DTR         RI         DTR         RI         DIR         DIR         DIR         DIR         DIR         DIR         DIR         DIR         DIR         DIR         DIR         DIR         DIR         DIR | •<br>(TS • |
|                                                                                                    | 115200,N,8,1 Handshaking: None TCP/IP Status: Ready TCP/IP (Local): 192.168.1.141:44640                                                                                                    |            |

## **APPENDIX: AT COMMANDS SET**

## 1. Introduction

AT commands are used for controlling modem, GSM, and many other types of communication equipment that come with a serial port. CommFront's device servers use AT commands for querying or setting parameters such as COM port and IP parameters.

## 2. Syntax

"AT" stands for "attention", and it must be used at the beginning of each command line. The AT command must be terminated with a <CR> code (HEX code: 0D). AT commands are usually responded to by the device, and the response looks something like: "AT+COMMAND<CR><CR><LF><**response**><CR><LF>". Throughout this document, only the responses are presented. "<CR><LF>" is omitted intentionally.

### **Command syntax**

Query command: AT+COMMAND<CR>

Set command: AT+COMMAND=<parameter1,parameter2,...><CR>

#### **Response syntax**

Query command: +OK=<parameter1,parameter2,...>

Set command: +OK

Error: +ERR=<number>

#### Error codes

| Error code | Description       |
|------------|-------------------|
| 1          | Invalid format    |
| 2          | Invalid command   |
| 3          | Invalid operator  |
| 4          | Invalid parameter |
| 5          | Invalid operation |

#### 3. Software Tools and Examples

- CommFront's 232Analyzer software provides an easy and fast way for sending AT commands (download link: <u>https://www.commfront.com/pages/downloads</u>).
- Run the 232Analyzer software and set the COM port settings to 115.2Kbps,
   N, 1. Then select "ASCII" for both TX and RX data formats.

Port 1 V Baud 115200 V Data 8 V Parity None V Stop 1 V

3) To enter AT Command mode, first send the ASCII code: +++

| Send commands Data format (TX) | Input ASCII (e.g. ATI1) and control code (Hex format: e.g. D, A) to be sent |      |
|--------------------------------|-----------------------------------------------------------------------------|------|
|                                | <u></u>                                                                     | Send |
|                                | Delay 0 ms Repeat 0 Interval 0 ms                                           | Stop |

- 4) The device server responds with an ASCII code: a
- 5) Send the second ASCII code within 3 seconds: a

| -Send commands          |        |                                                                              |      |
|-------------------------|--------|------------------------------------------------------------------------------|------|
| – Data format (TX) –    |        | Input ASCII (e.g. ATI1) and control code (Hex format: e.g. D, A.) to be sent |      |
|                         |        | a 🗸 🗸                                                                        | Send |
| C Hex C Dec C Oct C Bin | I ASUI | L Delay 0 ms Repeat 0 Interval 0 ms                                          | Stop |
|                         |        |                                                                              |      |

- 6) The device server responds with an ASCII code and it now enters into "AT Command" mode: **+ok**
- 7) Query current network settings: AT+WANN<CR>

| -Send commands          |                                                         |                            |      |
|-------------------------|---------------------------------------------------------|----------------------------|------|
| Data format (TX)        | <br>Input ASCII (e.g. ATIT) and control code (Hex forma | at: e.g. D, A,) to be sent |      |
|                         | AT+WANN                                                 | <b>—</b> D,                | Send |
| C Hex C Dec C Oct C Bin | L Delay 0 ms Repeat 0 Ir                                | iterval 0 ms               | Ston |
|                         |                                                         | 1110                       | o.op |

- The device server responds with the current network settings:
   +OK=STATIC,192.168.1.201,255.255.255.0,192.168.1.254
- 9) Change current network settings to the same sub network as your PC's, e.g.: AT+WANN=STATIC,172.16.0.100,255.255.255.0,172.16.0.1 <CR>

| -Send commands   |        | Input ASCII (e.g. ATI1) and control code (Hex format: e.g. D. A.) to be sent |      |
|------------------|--------|------------------------------------------------------------------------------|------|
| Data format (TX) |        |                                                                              |      |
|                  |        | AT+WANN=STATIC,172.16.0.100,255.255.255.0,172.16.0 🔽 D,                      | Send |
|                  | C ASUI | Delay 0 ms Repeat 0 Interval 0 ms                                            | Stop |

- 10) The device server responds with a confirmation code: +OK
- 11) Restart the device server for the new settings to take effect: AT+Z<CR>

| - Send commands  |        |                                                             |                  |      |
|------------------|--------|-------------------------------------------------------------|------------------|------|
| Data format (TX) |        | Input ASCII (e.g. ATIT) and control code (Hexformat: e.g. D | , A,) to be sent |      |
|                  |        | AT+Z                                                        | • D,             | Send |
|                  | I ASUI | Delay 0 ms Repeat 0 Interval                                | D ms             | Stop |

12) The device server restarts and exits the "AT command" mode.

## 4. AT Commands Set

1) Switch from data mode to AT command mode

| Command                            | Response              |
|------------------------------------|-----------------------|
| +++                                | а                     |
| Send next command within 3 seconds |                       |
| a                                  | +ok                   |
|                                    | Enter AT Command mode |

2) Switch from AT command mode to data mode

| Command           | Response             |
|-------------------|----------------------|
| AT+ENTM <cr></cr> | +OK                  |
|                   | Exit AT Command mode |

#### 3) Restart the device

| Command        | Response                       |
|----------------|--------------------------------|
| AT+Z <cr></cr> | +OK                            |
|                | Restart the device and exit AT |
|                | Command mode                   |

## 4) Restore factory settings

| Command           | Response                           |
|-------------------|------------------------------------|
| AT+RELD <cr></cr> | +OK                                |
|                   | Require device restart for factory |
|                   | settings to take effect            |

#### 5) Query MAC address

| Command          | Response                  |
|------------------|---------------------------|
| AT+MAC <cr></cr> | +OK= <mac></mac>          |
|                  | Example: +OK=D8C561010001 |

#### 6) Query or set Network parameters

| Command (type=DHCP/STATIC)                                                          | Response                                                                        |
|-------------------------------------------------------------------------------------|---------------------------------------------------------------------------------|
| AT+WANN <cr></cr>                                                                   | +OK= <type,ip_address,subnet_m<br>ask.gateway&gt;</type,ip_address,subnet_m<br> |
| AT+WANN= <type,ip_address,subn< th=""><th>+OK</th></type,ip_address,subn<>          | +OK                                                                             |
| Example: AT+WANN=STATIC,<br>192.168.1.201,255.255.255.0,192.168<br>.1.254 <cr></cr> |                                                                                 |

7) Query or set DNS address

| Command                              | Response                 |
|--------------------------------------|--------------------------|
| AT+DNS <cr></cr>                     | +OK= <address></address> |
| AT+DNS= <address><cr></cr></address> | +OK                      |
| Example: AT+DNS=8.8.8.8 <cr></cr>    |                          |

#### 8) Query or set COM port parameters

| Command                                                                        | Response                                                                                |
|--------------------------------------------------------------------------------|-----------------------------------------------------------------------------------------|
| AT+UART <cr></cr>                                                              | +OK= <baud_rate,data_bit,stop_<br>bit,parity,flowctrl&gt;</baud_rate,data_bit,stop_<br> |
| AT+UART= <baud_rate,data_bit,sto< th=""><th>+OK</th></baud_rate,data_bit,sto<> | +OK                                                                                     |
| p_                                                                             |                                                                                         |
| bit,parity,flow_ctrl> <cr></cr>                                                |                                                                                         |
| Baud rate: 9600,19200,38400,57600,                                             |                                                                                         |
| 115200,128000,256000                                                           |                                                                                         |
| Data bit: 7,8                                                                  |                                                                                         |
| Stop bit: 1,2                                                                  |                                                                                         |
| Parity: None, Even, Odd, Mask, Space                                           |                                                                                         |
| Flow Ctrl: No Hardware Control (NFC),                                          |                                                                                         |
| Hardware Control (FCH)                                                         |                                                                                         |
| Example:                                                                       |                                                                                         |
| AT+UART=115200,8,1,NONE,NFC <cr< td=""><td></td></cr<>                         |                                                                                         |
| >                                                                              |                                                                                         |

9) Query or set Socket parameters

| Command                                             | Response                               |
|-----------------------------------------------------|----------------------------------------|
| AT+SOCK <cr></cr>                                   | +OK= <socket,ip,port></socket,ip,port> |
| AT+SOCK= <socket,ip,port><cr></cr></socket,ip,port> | +OK                                    |
| Socket:                                             |                                        |
| TCPS – TCP Server                                   |                                        |
| TCPC – TCP Client                                   |                                        |
| UDPS – UDP Server                                   |                                        |
| UDPC – UDP Client                                   |                                        |
| HTPC – Httpd Client                                 |                                        |
| IP: Remote IP address or domain                     |                                        |
| Port: Local port (for server) or Remote             |                                        |
| port (for client)                                   |                                        |
| Example 1: AT+SOCK=TCPS,                            |                                        |
| 192.168.1.211,502 <cr></cr>                         |                                        |
| Example 2: AT+SOCK=TCPC,                            |                                        |
| 192.168.1.211,20000 <cr></cr>                       |                                        |

10) Query TCP connection status

| Command                             | Response               |
|-------------------------------------|------------------------|
| AT+SOCKLK <cr></cr>                 | +OK= <status></status> |
| Status:                             |                        |
| CONNECT – TCP connection has been   |                        |
| established                         |                        |
| DISCONNECT – TCP connection has not |                        |
| been established                    |                        |
|                                     | Example: +OK=CONNECT   |

11) Query or set Local port

| Command                                 | Response               |
|-----------------------------------------|------------------------|
| AT+SOCKPORT <cr></cr>                   | +OK= <number></number> |
| AT+SOCKPORT= <number><cr></cr></number> | +OK                    |
| Number:                                 |                        |
| 0 – Random                              |                        |
| 1-65535 – Local port                    |                        |
| Example: AT+SOCKPORT=502 <cr></cr>      |                        |

#### 12) Query Production time

| Command             | Response                         |
|---------------------|----------------------------------|
| AT+PDTIME <cr></cr> | +OK= <time></time>               |
|                     | Example: +OK=2021-01-01 15:43:11 |

#### 13) Query or set Registry packet type

| Command                           | Response           |
|-----------------------------------|--------------------|
| AT+REGEN <cr></cr>                | +OK= <type></type> |
| AT+REGEN= <type><cr></cr></type>  | +OK                |
| Туре:                             |                    |
| OFF: No registry packet is used   |                    |
| MAC – Use MAC address as registry |                    |
| packet                            |                    |
| USR – Use user-defined packet     |                    |
| CLOUD – Use cloud packet          |                    |
| Example: AT+REGEN=MAC <cr></cr>   |                    |

14) Query or set When to send registry packet

| Command                                | Response           |
|----------------------------------------|--------------------|
| AT+REGTCP <cr></cr>                    | +OK= <type></type> |
| AT+REGTCP= <type><cr></cr></type>      | +OK                |
| Туре:                                  |                    |
| FIRST – Send together with connection  |                    |
| string                                 |                    |
| EVERY – Send together with data string |                    |
| ALL – Send together with connection    |                    |
| and data string                        |                    |
| Example: AT+REGTCP=FIRST <cr></cr>     |                    |

15) Query or set Device ID and cloud key for cloud connection

| Command                                                                | Response                                     |
|------------------------------------------------------------------------|----------------------------------------------|
| AT+REGCLOUD <cr></cr>                                                  | +OK= <deviceid,cloudkey></deviceid,cloudkey> |
| AT+REGCLOUD= <deviceid,cloudke< th=""><th>+OK</th></deviceid,cloudke<> | +OK                                          |
| y> <cr></cr>                                                           |                                              |
| Device ID – Device ID for cloud                                        |                                              |
| connection                                                             |                                              |
| Cloud Key – Cloud key for cloud                                        |                                              |
| connection                                                             |                                              |
| Example:                                                               |                                              |
| AT+REGCLOUD=00000001,0001 <cr></cr>                                    |                                              |

16) Query or set User-defined registry packet

| Command                            | Response           |
|------------------------------------|--------------------|
| AT+REGUSR <cr></cr>                | +OK= <data></data> |
| AT+REGUSR= <data><cr></cr></data>  | +OK                |
| Data: ASCII codes (up to 40 bytes) |                    |
| Example:                           |                    |
| AT+REGUSR=www.commfront.com        |                    |
| <cr></cr>                          |                    |

17) Query or set HTTP request method

| Command                              | Response               |
|--------------------------------------|------------------------|
| AT+HTPTP <cr></cr>                   | +OK= <method></method> |
| AT+HTPTP= <method><cr></cr></method> | +OK                    |
| Method:                              |                        |
| GET – Use GET method for HTTP        |                        |
| request                              |                        |
| POST – Use POST method for HTTP      |                        |
| request                              |                        |
| Example: AT+HTPTP=GET <cr></cr>      |                        |

18) Query or set HTTP request URL

| Command                             | Response         |
|-------------------------------------|------------------|
| AT+HTPURL <cr></cr>                 | +OK= <url></url> |
| AT+HTPURL= <url><cr></cr></url>     | +OK              |
| URL: Less than 100 characters       |                  |
| Example: AT+HTPURL=/1.php <cr></cr> |                  |

19) Query or set HTTP request header

| Command                            | Response           |
|------------------------------------|--------------------|
| AT+HTPHEAD <cr></cr>               | +OK= <data></data> |
| AT+HTPHEAD= <data><cr></cr></data> | +OK                |
| Header: Less than 200 characters   |                    |
| Example: AT+HTPHEAD=User_Agent:    |                    |
| Mozila/4.0 <cr></cr>               |                    |

20) Enable or disable Remove HTTP request header

| Command                               | Response               |
|---------------------------------------|------------------------|
| AT+HTPCHD <cr></cr>                   | +OK= <status></status> |
| AT+HTPCHD= <status><cr></cr></status> | +OK                    |
| Status:                               |                        |
| ON – Remove HTTP request header       |                        |
| OFF – Keep HTTP request header        |                        |
| Example: AT+HTPCHD=OFF <cr></cr>      |                        |

21) Enable or disable Heartbeat function

| Command                                | Response               |
|----------------------------------------|------------------------|
| AT+HEARTEN <cr></cr>                   | +OK= <status></status> |
| AT+HEARTEN= <status><cr></cr></status> | +OK                    |
| Status:                                |                        |
| ON – Enable heartbeat function         |                        |
| OFF – Disable heartbeat function       |                        |
| Example: AT+HEARTEN=ON <cr></cr>       |                        |

22) Query or set Direction to send heartbeat packet

| Command                            | Response           |
|------------------------------------|--------------------|
| AT+HEARTTP <cr></cr>               | +OK= <type></type> |
| AT+HEARTTP= <type><cr></cr></type> | +OK                |
| Туре:                              |                    |
| COM – Send heartbeat packet to COM |                    |
| port                               |                    |
| NET – Send heartbeat packet to     |                    |
| network port                       |                    |
| Example: AT+HEARTTP=NET <cr></cr>  |                    |

23) Query or set Heartbeat interval

| Command                            | Response           |
|------------------------------------|--------------------|
| AT+HEARTTM <cr></cr>               | +OK= <time></time> |
| AT+HEARTTM= <time><cr></cr></time> | +OK                |
| Time: 1 – 65535s                   |                    |
| Example: AT+HEARTTM=30 <cr></cr>   |                    |

24) Query or set Heartbeat packet

| Command                                               | Response           |
|-------------------------------------------------------|--------------------|
| AT+HEARTDT <cr></cr>                                  | +OK= <data></data> |
| AT+HEARTDT= <data><cr></cr></data>                    | +OK                |
| Data: ASCII codes (up to 40 bytes)                    |                    |
| Example:                                              |                    |
| AT+HEARTDT=www.commfront.com <c< td=""><td></td></c<> |                    |
| R>                                                    |                    |

25) Enable or disable Restart after 30 times of unsuccessful connection attempts (TCP client mode)

| Command                                                                                                    | Response               |
|----------------------------------------------------------------------------------------------------|------------------------|
| AT+CLIENTRST <cr></cr>                                                                                                    | +OK= <status></status> |
| AT+CLIENTRST= <status><cr></cr></status>                                                                                                    | +OK                    |
| Status:<br>ON – Enable restart after 30 times of<br>unsuccessful TCP connection attempts<br>OFF – Disable restart after 30 times of<br>unsuccessful TCP connection attempts<br>Example: AT+CLIENTRST=ON <cr></cr> |                        |

26) Enable or disable Link function

| Command                                | Response               |
|----------------------------------------|------------------------|
| AT+SCSLINK <cr></cr>                   | +OK= <status></status> |
| AT+SCSLINK= <status><cr></cr></status> | +OK                    |
| Status:                                |                        |
| ON – Socket link function is ON        |                        |
| OFF – Socket link function is OFF      |                        |
| Example: AT+SCSLINK=ON <cr></cr>       |                        |

27) Enable or disable Index function (TCP server mode)

| Command                                | Response               |
|----------------------------------------|------------------------|
| AT+INDEXEN <cr></cr>                   | +OK= <status></status> |
| AT+INDEXEN= <status><cr></cr></status> | +OK                    |
| Status:                                |                        |
| ON – Enable index function             |                        |
| OFF – Disable index function           |                        |
| Example: AT+INDEXEN=ON <cr></cr>       |                        |

28) Enable or disable RFC2217

| Command                              | Response               |
|--------------------------------------|------------------------|
| AT+RFCEN <cr></cr>                   | +OK= <status></status> |
| AT+RFCEN= <status><cr></cr></status> | +OK                    |
| Status:                              |                        |
| ON – Enable RFC2217                  |                        |
| OFF – Disable RFC2217                |                        |
| Example: AT+RFCEN=ON <cr></cr>       |                        |

29) Enable or disable Short connection function

| Command                                 | Response               |
|-----------------------------------------|------------------------|
| AT+SOCKSL <cr></cr>                     | +OK= <status></status> |
| AT+SOCKSL= <status><cr></cr></status>   | +OK                    |
| Status:                                 |                        |
| ON – Enable short connection function   |                        |
| OFF – Disable short connection function |                        |
| Example: AT+SOCKSL=ON <cr></cr>         |                        |

30) Query or set Short connection timeout

| Command                           | Response           |
|-----------------------------------|--------------------|
| AT+SHORTO <cr></cr>               | +OK= <time></time> |
| AT+SHORTO= <time><cr></cr></time> | +OK                |
| Time: 2-255s                      |                    |
| Example: AT+SHORTO=3 <cr></cr>    |                    |

31) Query or set Server actions when maximum number of client connections is reached

| Command                              | Response               |
|--------------------------------------|------------------------|
| AT+TCPSE <cr></cr>                   | +OK= <action></action> |
| AT+TCPSE= <action><cr></cr></action> | +OK                    |
| Status:                              |                        |
| KEEP – Keep old connection           |                        |
| KICK – Disable old connection and    |                        |
| allow new connection                 |                        |
| Example: AT+TCPSE=KEEP <cr></cr>     |                        |

32) Enable or disable Clear serial buffer upon TCP/IP connection

| Command                                  | Response               |
|------------------------------------------|------------------------|
| AT+UARTCLBUF <cr></cr>                   | +OK= <status></status> |
| AT+UARTCLBUF= <status><cr></cr></status> | +OK                    |
| Status:                                  |                        |
| ON – Enable Clear serial buffer upon     |                        |
| TCP/IP connection                        |                        |
| OFF – Disable Clear serial buffer upon   |                        |
| TCP/IP connection                        |                        |
| Example: AT+UARTCLBUF=ON <cr></cr>       |                        |

33) Enable or disable Modbus RTU to Modbus TCP conversion

| Command                               | Response               |
|---------------------------------------|------------------------|
| AT+MODTCP <cr></cr>                   | +OK= <status></status> |
| AT+MODTCP= <status><cr></cr></status> | +OK                    |
| Status:                               |                        |
| ON – Enable Modbus RTU to Modbus      |                        |
| TCP conversion                        |                        |
| OFF – Disable Modbus RTU to Modbus    |                        |
| TCP conversion                        |                        |
| Example: AT+MODTCP=ON <cr></cr>       |                        |

34) Query or set Device name

| Command                             | Response           |
|-------------------------------------|--------------------|
| AT+MID <cr></cr>                    | +OK= <name></name> |
| AT+MID= <name><cr></cr></name>      | +OK                |
| Name: Up to 14 characters           |                    |
| Example: AT+MID=DVS-485-2 <cr></cr> |                    |

35) Query or set Web port

| Command                            | Response           |
|------------------------------------|--------------------|
| AT+WEBPORT <cr></cr>               | +OK= <port></port> |
| AT+WEBPORT= <port><cr></cr></port> | +OK                |
| Example: AT+WEBPORT=80 <cr></cr>   |                    |

36) Query or set User\_name and password

| Command                                          | Response                                     |
|--------------------------------------------------|----------------------------------------------|
| AT+WEBU <cr></cr>                                | +OK= <username,password></username,password> |
| AT+WEBU= <username,password></username,password> | +OK                                          |
| <cr></cr>                                        |                                              |
| Example:                                         |                                              |
| AT+WEBU=user,password <cr></cr>                  |                                              |

#### 37) Query Firmware version

| Command          | Response         |
|------------------|------------------|
| AT+VER <cr></cr> | +OK= <ver></ver> |

38) Query or set Maximum number or client connections (server mode)

| Command                              | Response               |
|--------------------------------------|------------------------|
| AT+MAXSK <cr></cr>                   | +OK= <number></number> |
| AT+MAXSK= <number><cr></cr></number> | +OK                    |
| Number: 1 to 8                       |                        |
| Example: AT+MAXSK=8 <cr></cr>        |                        |

39) Query or set No data auto-restart timeout

| Command                                                                                                    | Response           |
|----------------------------------------------------------------------------------------------------|--------------------|
| AT+RSTIM <cr></cr>                                                                                                    | +OK= <time></time> |
| AT+RSTIM= <time><cr></cr></time>                                                                                       | +OK                |
| Time:<br>0 – No auto-restart<br>60-65535s – Auto-restart timeout if no<br>data received from serial or network<br>port |                    |
| Example: AT+RSTIM=3600 <cr></cr>                                                                                       |                    |

40) Get Help information

| Command        | Response           |
|----------------|--------------------|
| AT+H <cr></cr> | +OK= <info></info> |